# **PROJECT TRACKING REPORT**

## Presented by: Lee Makler

**Transportation Engineering Specialist Project Resource Office** 

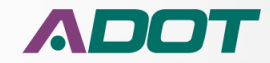

#### **MODULE 6: CONSTRUCTION CLOSEOUT AND MAINTENANCE**

|                                                                                                    |                                              |           |                  |                |                  |              |              |                   |             |              |                                                     |                                                      |          |                 | —   ©   <mark>— ×</mark> |          |                                   |                            |                |             |    |
|----------------------------------------------------------------------------------------------------|----------------------------------------------|-----------|------------------|----------------|------------------|--------------|--------------|-------------------|-------------|--------------|-----------------------------------------------------|------------------------------------------------------|----------|-----------------|--------------------------|----------|-----------------------------------|----------------------------|----------------|-------------|----|
| (¢                                                                                                    | $) \bigcirc$                                 | 🥭 http:/  | //primas         | ql/Repor       | tServer/Pag      | es/Report    | Viewer.asp   | x?%2fStatewid 🔎   | - C 🌜       | Statewide_S  | Status_report_EX ×                                  |                                                      |          |                 |                          |          |                                   |                            |                | n 🛧 🕆       | Ċ. |
| E                                                                                                    | le <u>E</u> dit                              | View      | F <u>a</u> vorit | es <u>T</u> oo | ols <u>H</u> elp |              |              |                   |             |              |                                                     |                                                      |          |                 |                          |          |                                   |                            |                |             |    |
| <b>*</b>                                                                                                    | ş 🥭 We                                       | lcome to  | CGI Ad           | vanta          | 🖤 Main pa        | ige - Lans   | weeper 🧧     | REPOSITORY XP     | LORER 🧧     | HRIS-YES P   | ortal Login 🕒 Google 👼 ADO                          | 'T Freeway Managem 🧃 AID                             | W2 🗛 PRO | D Internet 🛐    | SDP                      | ADOT     | Net DocuSign 🧃 Project            | Master Web Portal          |                |             | _  |
| Se                                                                                                    | lect Beg                                     | inning Fi | scal Ye          | ar:            | [                | 2017         |              | ~                 |             |              | Select Ending Fiscal Year:                          | 2017 🗸                                               |          |                 |                          |          |                                   |                            |                | View Report | ]  |
| Select the Quarter to show:     All     District       Include Advertised projects?     No Advertised     Include LPA projects?                                                        |                                              |           |                  |                |                  |              |              |                   |             |              |                                                     |                                                      |          |                 |                          |          |                                   |                            |                |             |    |
| Include Advertised projects?     No Advertised     Include LPA projects?     Show All Projects       Select Projects:     All Development     Please select a Project Manager:     All |                                              |           |                  |                |                  |              |              |                   |             |              |                                                     |                                                      |          |                 |                          |          |                                   |                            |                |             |    |
| Select Projects:     All Development     V   Please select a Project Manager:       All     V                                                                                          |                                              |           |                  |                |                  |              |              |                   |             |              |                                                     |                                                      |          |                 |                          |          |                                   |                            |                |             |    |
| Please choose the Project Delivery Method:     All Projects     Select the COG or MPO:     All                                                                                         |                                              |           |                  |                |                  |              |              |                   |             |              |                                                     |                                                      |          |                 |                          |          |                                   |                            |                |             |    |
| Please choose the Project Delivery Method: All Projects V Select the COG or MPO: All V                                                                                                 |                                              |           |                  |                |                  |              |              |                   |             |              |                                                     |                                                      |          |                 |                          |          |                                   |                            |                |             |    |
| 14                                                                                                    | I4 4 1 of 3 ▶ № 100% ✓ Find   Next 🔍 • ③ 🖓 🔛 |           |                  |                |                  |              |              |                   |             |              |                                                     |                                                      |          |                 |                          |          |                                   |                            |                |             |    |
| St                                                                                                    | atew                                         | ide S     | Stati            | us R           | eport -          | - FY2        | 2017 -       | - All Deve        | lopm        | ient - N     | lo Advertised                                       |                                                      |          |                 |                          |          |                                   |                            |                |             | ~  |
| As                                                                                                    | of 6/12/2                                    | 2017      |                  |                |                  |              |              |                   |             |              |                                                     |                                                      |          |                 |                          |          |                                   |                            |                |             |    |
|                                                                                                    |                                              |           |                  |                |                  |              |              |                   |             |              |                                                     |                                                      |          |                 |                          |          |                                   |                            |                |             |    |
|                                                                                                    | RT                                           | BMP       | со               | COG            | Local TIP        | ADOT<br>STIP | TRACS        | FED ID            | CPSID       | DISTRICT     | LOCATION                                            | TYPE of WORK                                         | FUNDS    | COST<br>(\$000) | FY                       | FY QTR   | PM ¢                              | LPA or<br>Statewide /Urban | Type of design | SCHEDULER   |    |
| 1                                                                                                    | 92                                           | 332.0     | СН               |                |                  |              | <u>H8891</u> | STP - 092-A(208)T | MR1N        | Safford      | BAUMKIRCHNER RD TO BISBEE<br>ROUNDABOUT             | DESIGN PAVEMENT PRESERVATION                         | STP      | \$0             | 17                       | IQTR unk | KEVIN ROBERTSON 602-712-<br>3131  | Statewide                  | In-House       | JEFF ROSS   |    |
| 2                                                                                                    | 95                                           | 154.9     | YU               |                |                  |              | <u>H8513</u> | 999-A( )S         | XY1L        | SouthWest    | BUCKSKIN MOUNTAIN STATE PARK                        | PARK RENOVATION                                      |          | \$0             | 17                       | IQTR unk | MIKE ANDAZOLA 602-712-<br>7629    | Statewide                  | Consultant     | JEFF ROSS   |    |
| з                                                                                                    | 0000                                         | AVN       | MA               | MAG            | AVN17-406        |              | <u>SL738</u> | AVN-0(221)T       | <u>U1N</u>  | Central      | VAN BUREN ST; AF RIVER - 113TH<br>AVE, AVONDALE     | CONSTRUCT MULTI USE PATH                             |          | \$2,184         | 17                       | IQTR unk | ROBERT KNIGHTEN 602-712-<br>8569  | LPA                        | Consultant     | MARK HOLT   |    |
| 4                                                                                                    | 0000                                         | PHX       | MA               |                |                  |              | <u>SR245</u> | PHX-0(249)A       | WY1N        | Central      | 27TH AVE/ THOMAS, @ BNSF DOT<br>025430G-025617C     | DESIGN FOR RAIL SAFETY PROJECT                       |          | \$157           | 17                       | IQTR unk | JORGE VASQUEZ 602-712-<br>6616    | LPA                        | Consultant     | MARK HOLT   |    |
| 5                                                                                                    | 0000                                         | AVN       | MA               | MAG            | AVN16-410        |              | <u>T0009</u> | AVN-0(223)T       | UPIN        | Central      | SIGN MANAGEMENT<br>SYSTEM/UPGRADE AVONDALE          | SYSTEM ENHANCEMENT (TRAFFIC<br>MGMT AND ENGINEERING) |          | \$192           | 17                       | 1st qtr  | DAVID WOSTENBERG 602-<br>712-8873 | LPA                        | Consultant     | MARK HOLT   |    |
| 6                                                                                                    | 0000                                         | AVN       | MA               | MAG            | AVN16-409        |              | <u>T0034</u> | STP - AVN-0(224)T | UQ1N        | Central      | MCDOWELL RD; DYSART -<br>AVONDALE BLVD              | INSTALL FIBER COMMUNICATIONS<br>BACKBONE             | STP      | \$882           | 17                       | 1st qtr  | MATT BONDY 602-712-6961           | LPA                        | Consultant     | LEE MAKLER  | •  |
| 7                                                                                                    | 0000                                         | ВКҮ       | MA               | MAG            | ВКҮ14-403        |              | <u>SH634</u> | BKY-0(212)T       | CF1N        | Central      | SIGN MANAGEMENT SYSTEM/SIGN<br>UPGRADE, BUCKEYE     | SIGN UPGRADE                                         |          | \$167           | 17                       | 1st qtr  | DAVID WOSTENBERG 602-<br>712-8873 | LPA                        | Consultant     | ART MAGANA  |    |
| 8                                                                                                    | 0000                                         | GDY       | MA               | MAG            | GDY16-406        |              | <u>SH607</u> | GDY-0(208)T       | BYIN        | Central      | SIGN INVENTORY MGMT SYS / SIGN<br>UPGRADE, GOODYEAR | SIGN UPGRADE                                         |          | \$75            | 17                       | 1st qtr  | DAVID WOSTENBERG 602-<br>712-8873 | LPA                        | Consultant     | MARK HOLT   |    |
| 9                                                                                                    | 0000                                         | PLS       | NA               | NACOG          | PTL17-<br>010C   |              | <u>SL632</u> | STP - PLS-0(203)T | AR1J        | NorthEast    | WOODLAND ROAD; NAVAJO LANE -<br>SETTLERS LANE       | CONSTRUCT SIDEWALK                                   | STP      | \$896           | 17                       | 1st qtr  | ADRIAN N. LEON 602-712-<br>4642   | LPA                        | Consultant     | LEE MAKLER  |    |
| 10                                                                                                    | 10                                           | 2.0       | LA               |                |                  |              | <u>H8912</u> | NH-010-A(230)T    | XLIN        | Yuma         | EHRENBERG - DOME ROCK RD                            | AC SPOT REPAIR                                       | NH       | \$1,800         | 17                       | 4th qtr  | KEVIN ROBERTSON 602-712-<br>3131  | Statewide                  | In-House       | JEFF ROSS   |    |
| 11                                                                                                    | 10                                           | 209.6     | PN               |                |                  | 14510        | <u>H7696</u> | STP - 010-D(205)S | <u>SX1J</u> | SouthCentral | SR 87 - TOWN OF PICACHO                             | WIDEN TO 6 LANES                                     | STP      | \$109,000       | 17                       | 4th qtr  | TROY SIEGLITZ 602-712-2211        | Statewide                  | Consultant     | MARK HOLT   | ~  |
| ~                                                                                                    | 10                                           | 257.0     | DAA              |                | 1                | ****         | 60063        |                   | 8410        | SouthControl |                                                     | CONSTRUCT BRIDGE DECK                                | ND       | CE 271          | 17                       | Ath otr  | ADAM MOGUIPE 602 712              | Statowida                  | Concultant     | >           |    |
|                                                                                                    |                                              |           |                  |                |                  |              |              |                   |             |              |                                                     |                                                      |          |                 |                          |          |                                   |                            |                | 🔍 100% 👻    | at |

Project Tracking Report, also referred to as the Project Tracking Database Report.

The project tracking report displays scheduling data from Workfront combined with project planning data and accounting data to give a quick glance at design project status.

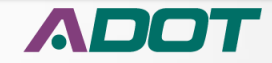

There are several ways to get to the Project Tracking Report.

| PIRT - Main Menu                            |                                                                                                    |                                            |
|---------------------------------------------|----------------------------------------------------------------------------------------------------|--------------------------------------------|
| PROJECT INI                                 | ONA DEPARTMENT OF TRANSPOR<br>PROJECT RESOURCE OFFICE<br>ASTRUCTURE DELIVERY & OPERA<br>FORMATION RET<br>VERSION: 4.9 | TATION<br>TIONS<br>TRIEVAL TOOL            |
| PRO DATABASE                                | AFIS DATABASE                                                                                                    | PRO UTILITIES                              |
| Go directly to project<br>and schedule info | CPS ID       Hide:       Iracs #       Boute + MP       IGvt       Key Word                                           | Reports:<br>Report Menu<br>Project Tracker |
|                                             |                                                                                                    |                                            |

One way is to click on the link in PIRT that will take you straight to it.

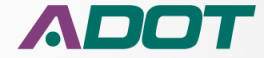

y 🗿 Welcome to CGI Advanta... 👒 Main page - Lansweeper 🎒 REPOSITORY XPLORER 🧿 HRIS-YES Portal Login 💪 Google 👜 ADOT Freeway Managem... 🦨 ADOV2 🗛 PRO Internet ற SDP 🥭 ADOTNet DocuSign 🧃 Project Master Web Portal

|                                          | ADOTNet Home Page                                          |
|------------------------------------------|------------------------------------------------------------|
| Dashboard Admin InterModal RTPFP Finance | VOUR HIGHWAY TO INFORMATION<br>Welcome Sean Murphy (A4105) |
| Favorites (new tab)                      |                                                            |
| Add stuff »                              | Change Settings »                                          |
| Dashboards                               | edit 🖃 🗵                                                   |
|                                          |                                                            |

Another method is to go to the Data Warehouse Dashboard and click on the Icon for the Project Tracking Database Report.

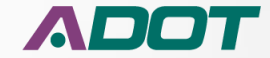

0000

0000

0000

10

вку

GDY MA MAG

PLS NA

LA

MAG

BKY14-403

3DY16-406

PTL17-010C SH634

SH607

H891;

BKY-0(212)T

GDY-0(208)7

STP - PLS-0(203)

NH-010-A[230]

Central

Central

NorthEas

BY1N

ARL

XL1N

JPGRADE, BUCKEYE

PGRADE, GOODYEAR

IGN INVENTORY MGMT SYS / SIGN

WOODLAND ROAD; NAVAJO LANI IETTLERS LANE

HRENBERG - DOME BOCK R

SB 87 - TOWN OF PICACHO

#### **MODULE 6: CONSTRUCTION CLOSEOUT AND MAINTENANCE**

| 1                                                                                                    | 🖕 🥭 w                                                              | Welcome to CGI Advanta Whin page - Lansweeper @ REPOSITIORY XPLORER @ HRIS-YES Portal Login © Google @ ADOT Freeway Managem @ ADDV2 & PRO Internet @ SDP @ ADOTNet DocuSign @ Project Master Web Portal Beginning Fiscal Year:          Beginning Fiscal Year:       2017       Select Ending Fiscal Year:       2017       View Report         the Quarter to show:       All       Oistrict       All Districts       View Report |                            |                   |           |          |                                                                                       |                                                                                      |                                               |                                                        |                                                                                                    |                                                                                                    |              |                                                     |                                  |                                                                        |                                                                                                    |                                                                    |                                                                                    |                                                                            |   |
|----------------------------------------------------------------------------------------------------|--------------------------------------------------------------------|----------------------------------------------------------------------------------------------------|----------------------------|-------------------|-----------|----------|---------------------------------------------------------------------------------------|--------------------------------------------------------------------------------------|-----------------------------------------------|--------------------------------------------------------|----------------------------------------------------------------------------------------------------|----------------------------------------------------------------------------------------------------|--------------|-----------------------------------------------------|----------------------------------|------------------------------------------------------------------------|----------------------------------------------------------------------------------------------------|--------------------------------------------------------------------|------------------------------------------------------------------------------------|----------------------------------------------------------------------------|---|
| Select Beginning Fiscal Year:     2017 Y     View Report       Select the Quarter to show:     All Y     District     All Districts Y       Include Advertised projects?     No Advertised Y     Include LPA projects?     Show All Projects |                                                                    |                                                                                                    |                            |                   |           |          |                                                                                       |                                                                                      |                                               |                                                        |                                                                                                    |                                                                                                    |              |                                                     | View Report                      |                                                                        |                                                                                                    |                                                                    |                                                                                    |                                                                            |   |
| s                                                                                                    | elect the                                                          | Quarter                                                                                                    | to shov                    | <b>N</b> :        | (         | All      |                                                                                       | ~                                                                                    |                                               |                                                        | District                                                                                                    | All Districts 💙                                                                                                    |              |                                                     |                                  |                                                                        |                                                                                                    |                                                                    |                                                                                    |                                                                            |   |
| Ir                                                                                                    | nclude A                                                           | dvertised                                                                                                    | d projec                   | ts?               | [         | No Adve  | rtised                                                                                | ~                                                                                    |                                               |                                                        | Include LPA projects?                                                                                                    | Show All Projects 💙                                                                                                    | •            |                                                     |                                  |                                                                        |                                                                                                    |                                                                    |                                                                                    |                                                                            |   |
| s                                                                                                    | elect Pro                                                          | ojects:                                                                                                    |                            |                   | [         | All Deve | lopment                                                                               |                                                                                      |                                               | ~                                                      | Please select a Project Manage                                                                                                    | er: All                                                                                                    |              |                                                     | ~                                |                                                                        |                                                                                                    |                                                                    |                                                                                    |                                                                            |   |
| Please choose the Project Delivery Method: All Projects Select the COG or MPO: All                                                                                                    |                                                                    |                                                                                                    |                            |                   |           |          |                                                                                       |                                                                                      |                                               |                                                        |                                                                                                    |                                                                                                    |              |                                                     |                                  |                                                                        |                                                                                                    |                                                                    |                                                                                    |                                                                            |   |
|                                                                                                    |                                                                    |                                                                                                    |                            |                   |           |          |                                                                                       |                                                                                      |                                               |                                                        |                                                                                                    |                                                                                                    |              |                                                     |                                  |                                                                        |                                                                                                    |                                                                    |                                                                                    |                                                                            |   |
| 14                                                                                                    | 4 4 3                                                              | 4 1 073 P PI 100% V Pind   Next 14, • (*) (*)                                                                                                    |                            |                   |           |          |                                                                                       |                                                                                      |                                               |                                                        |                                                                                                    |                                                                                                    |              |                                                     |                                  |                                                                        |                                                                                                    |                                                                    |                                                                                    |                                                                            |   |
|                                                                                                    |                                                                    | atewide Status Report - FY2017 - All Development - No Advertised                                                                                                    |                            |                   |           |          |                                                                                       |                                                                                      |                                               |                                                        |                                                                                                    |                                                                                                    |              |                                                     |                                  |                                                                        |                                                                                                    |                                                                    |                                                                                    |                                                                            |   |
| S                                                                                                    | tatewide Status Report - FY2017 - All Development - No Advertised  |                                                                                                    |                            |                   |           |          |                                                                                       |                                                                                      |                                               |                                                        |                                                                                                    |                                                                                                    |              |                                                     |                                  |                                                                        |                                                                                                    |                                                                    |                                                                                    |                                                                            |   |
|                                                                                                    | Statewide Status Report - FY2017 - All Development - No Advertised |                                                                                                    |                            |                   |           |          |                                                                                       |                                                                                      |                                               |                                                        |                                                                                                    |                                                                                                    |              |                                                     |                                  |                                                                        |                                                                                                    |                                                                    |                                                                                    |                                                                            |   |
| As                                                                                                    | tatev<br>of 6/12/                                                  | vide \$                                                                                                    | Stat                       | us R              | eport     | - F Y 2  | 2017                                                                                  | - All Deve                                                                           | eloph                                         |                                                        |                                                                                                    | TYPE - JWORK                                                                                                    | FILMOS       | COLT                                                | EV.                              | EXICIT                                                                 | DM4 - 6                                                                                                    | 120                                                                | Turn of dealers                                                                    | CONTROL UP                                                                 | î |
| As                                                                                                    | tatev<br>of 6/12/                                                  | vide \$<br>/2017                                                                                                    | Stat                       | us R              |           |          | TRACS                                                                                 | FED ID                                                                               |                                               | DISTRICT                                               |                                                                                                    | TYPE of WORK                                                                                                    | FUNDS        | COST<br>(\$000)                                     | FY                               | FYQTR                                                                  | PM \$                                                                                                    | LPA or<br>Statewide /Urban                                         | Type of design                                                                     | SCHEDULER                                                                  | î |
| As                                                                                                    | tatev<br>of 6/12/<br>RT<br>92                                      | vide \$<br>/2017<br>вмр<br>зз2.0                                                                                                    | Stat                       |                   |           |          | TRACS<br><u>H8891</u>                                                                 | FED ID<br>STP - 092-A(208)T                                                          |                                               | DISTRICT<br>Safford                                    | LOCATION<br>BAUMKIRCHNER RD TO BISBEE<br>ROUNDABOUT                                                                                                    | TYPE of WORK                                                                                                    | FUNDS        | COST<br>(\$000)<br>\$0                              | FY<br>17                         | FY QTR                                                                 | PM ÷<br>KEVIN ROBERTSON 602-712-<br>3131                                                                                                    | LPA or<br>Statewide /Urban<br>Statewide                            | Type of design                                                                     | SCHEDULER<br>JEFF ROSS                                                     | î |
| 1<br>2                                                                                                    | tatev<br>of 6/12/<br>92<br>95                                      | vide \$<br>/2017<br>Вмр<br>332.0<br>154.9                                                                                                    | CO<br>CH<br>YU             |                   | Local TIP |          | TRACS<br>H8891<br>H8513                                                               | FED ID<br>STP - 092-A(208)T<br>999-A(35                                              |                                               | DISTRICT<br>Safford<br>SouthWest                       | LOCATION<br>BAUMKIRCHNER FOT TO BISBEE<br>ROUMDABOUT<br>BUCKSKIN MOUNTAIN STATE PARK                                                                                                    | TYPE of WORK<br>DESIGN PAVEMENT PRESERVATION<br>PARK RENOVATION                                                                                                    | FUNDS<br>STP | COST<br>(\$000)<br>\$0<br>\$0                       | FY<br>17<br>17                   | FY QTR<br>IQTR unk                                                     | PM :<br>KEVIN ROBERTSON 602-712-<br>1331<br>MISE ANDAZOLA 602-712-<br>7629                                                                                                    | LPA or<br>Statewide /Urban<br>Statewide<br>Statewide               | Type of design<br>In-House<br>Consultant                                           | SCHEDULER<br>JEFF ROSS<br>JEFF ROSS                                        | ^ |
| As<br>1<br>2<br>3                                                                                                    | tatev<br>of 6/12/<br>92<br>95<br>0000                              | 2017                                                                                                    | CO<br>CH<br>YU<br>MA       |                   | Local TIP |          | TRACS<br>H8891<br>H8513<br>SL738                                                      | FED ID<br>STP - 092-A(208)T<br>999-A(35<br>AVN-0(221)T                               | CPSID<br>MR1N<br>XY1L<br>JJ1N                 | DISTRICT<br>Safford<br>SouthWest<br>Central            | LOCATION<br>BAUMKIRCHER RD TO BISBEE<br>ROUNDABOUT<br>BUCKSKIN MOUNTAIN STATE PARK<br>VAN BUIEN ST, AF RURE - 313TH<br>AVE, AVONDALE                                                                                                    | TYPE of WORK<br>DESIGN PAVEMENT PRESERVATION<br>PARK RENOVATION<br>CONSTRUCT MULTI USE PATH                                                                        | FUNDS        | COST<br>(\$000)<br>\$0<br>\$0<br>\$2,184            | FY<br>17<br>17<br>17             | FY QTR<br>IQTR unk<br>IQTR unk                                         | PM :<br>KEVIN ROBO2-712:<br>3.3.3.<br>MIKE ANDAZOLA 602-712:<br>7629<br>ROBERT KHIGHTEN 602-712:<br>8569                                                                                                    | LPA or<br>Statewide /Urban<br>Statewide<br>Statewide<br>LPA        | Type of design<br>in-Houxe<br><u>Consultant</u><br><u>Consultant</u>               | SCHEDULER<br>JEFF ROSS<br>JEFF ROSS<br>MARK HOLT                           | ^ |
| 1<br>2<br>4                                                                                                    | tatev<br>s of 6/12/<br>92<br>95<br>0000<br>0000                    | VICE 3<br>/2017<br>332.0<br>154.9<br>AVN<br>PHX                                                                                                    | CO<br>CH<br>YU<br>MA<br>MA |                   | Local TIP |          | TRACS<br>H8891<br>H8513<br>SL738<br>SR245                                             | FED ID<br>STP - 092-A(208)T<br>999-A(3)S<br>AVN-0(223)T<br>PHX-0(249)A               | CPSID<br>MRIN<br>XYIL<br>JJIN<br>WYIN         | DISTRICT<br>Safford<br>SouthWest<br>Central<br>Central | LOCATION<br>RAUMKIRCHNER RD TO BISBEE<br>ROUNDAROUT<br>BUCKSRIK MOUNTAIN STATE PARK<br>VAN BUCKSRIK MOUNTAIN STATE PARK<br>VAN BUCKSRIK MOUNTAIN STATE P | TYPE of WORK<br>DESIGN PAVEMENT PRESERVATION<br>PARK RENOVATION<br>CONSTRUCT MULTI USE PATH<br>DESIGN FOR RAIL SAFETY PROJECT                                      | FUNDS        | COST<br>(\$000)<br>\$0<br>\$2,184<br>\$157          | FY<br>17<br>17<br>17             | FY QTR<br>IQTR unk<br>IQTR unk<br>IQTR unk                             | PM :<br>KEVIN ROBERTSON 602-712:<br>3131<br>MIKE ANDAZOLA 602-712:<br>2628<br>ROBERT KNIGHTEN 602-712:<br>1018                                                                                                    | LPA or<br>Statewide /Urban<br>Statewide<br>Statewide<br>LPA<br>LPA | Type of design<br>In-House<br>Consultant<br>Consultant<br>Consultant               | SCHEDULER<br>JEFF ROSS<br>JEFF ROSS<br>MARK HOLT<br>MARK HOLT              | ^ |
| 1<br>2<br>3<br>4<br>5                                                                                                    | RT           92           95           0000           0000         | BMP           332.0           154.9           AVN           PHX           AVN                                                                                                    | CO<br>CH<br>YU<br>MA<br>MA | COG<br>MAG<br>MAG | AVN16-410 |          | TRACS           H8891           H8513           SIZ38           SIZ38           SIZ38 | FED ID<br>STP - 092-A(208)T<br>999-A(35<br>AVN-0(223)T<br>PHX-0(249)A<br>AVN-0(223)T | CPSID<br>MRIN<br>XYIL<br>JJIN<br>WYIN<br>UPIN | DISTRICT<br>Safford<br>SouthWest<br>Central<br>Central | LOCATION<br>BALIMKIRCHNER RD TO BISBE<br>ROUNDAROUT<br>BUCKRIN MOUNTAIN STATE PARK<br>BUCKRIN MOUNTAIN STATE PARK<br>VAN BUCKRIN MOUNTAIN STATE PARK<br>VAN BUCKRIN MAUNTAIN STATE PARK<br>27TH AVE/THOMAS, © BNSP DOT<br>0284500-02817C<br>STANU/THOMOSE AVOIDALE                                                                                                    | TYPE oF WORK DESIGN PAVEMENT PRESERVATION PARE RENOVATION CONSTRUCT MULTI USE PATH DESIGN FOR RAL SAFETY PROJECT SYSTEM ENHANCEMENT (TRAFFIC MONT AND ENHANCEMENT) | FUNDS<br>STP | COST<br>(\$000)<br>\$0<br>\$2,184<br>\$157<br>\$192 | FY<br>17<br>17<br>17<br>17<br>17 | FY QTR<br>I QTR unk<br>I QTR unk<br>I QTR unk<br>I QTR unk<br>1 St qtr | PM :<br>KIVIN ROBERTSON 602-712-<br>2131<br>MISSINDAZOLA 602-712-<br>MISSINDAZOLA 602-712-<br>BESS<br>DORED VASQUEZ 602-712-<br>6510<br>DAVID VASQUEZ 602-712-<br>6310<br>DAVID VASQUEZ 602-712-<br>212-8872<br>DAVID VASQUEZ 602-712-<br>512-8872<br>DAVID VASQUEZ 602-712-<br>512-872-712-<br>512-872-<br>512-872-<br>512-872-<br>512-872-<br>512-872-<br>512-87 | LPA or<br>Statewide /Urban<br>Statewide<br>LPA<br>LPA<br>LPA       | Type of design<br>In-House<br>Consultant<br>Consultant<br>Consultant<br>Consultant | SCHEDULER<br>JEFF ROSS<br>JEFF ROSS<br>MARK HOLT<br>MARK HOLT<br>MARK HOLT |   |

Both links will take you to the report where you can select projects using Fiscal Year ranges and include all projects within a specific time frame or you can filter the information to a specific quarter, district, Project Manager, etc.

SIGN UPGRADE

SIGN UPGRADE

C SPOT REPAIL

NSTRUCT SIDEWALK

\$167

\$75 17 1st qtr

\$896 17

\$1,800 17

NH

17 1st atr

1st at

DAVID WOSTENBERG 602-712-8873

DAVID WOSTENBERG 602-712-8873

DRIAN N. LEON 602-712-

KEVIN ROBERTSON 602-712

LPA

LPA

LPA

ART MAGANA

MARK HOLT

LEE MAKLER

EFF ROSS

MARK HOL

Consultant

Consultant

Consultant

In-House

Consultant

By Default it is set to report ALL projects of ALL types in ALL districts in the current Fiscal Year.

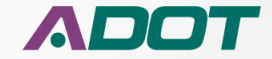

| 1   | 🚖 🥭 we                                                                                                    | elcome to                                                                                                    | CGI Ad   | vanta   | 🕲 Main p       | 2013<br>2014<br>2015 |               | EPOSITORY XF      | PLORER 🧯   | HRIS-YES P   | ortal Login 🕒 Google 🛞 AD                           | OT Freeway Managem 🧃 All                             | DW2 🗛 PR | 0 Internet 🛐    | SDP      | 🕘 ADOT   | Net DocuSign 🧃 Project            | Master Web Portal          |                |             |   |
|-----|----------------------------------------------------------------------------------------------------|----------------------------------------------------------------------------------------------------|----------|---------|----------------|----------------------|---------------|-------------------|------------|--------------|-----------------------------------------------------|------------------------------------------------------|----------|-----------------|----------|----------|-----------------------------------|----------------------------|----------------|-------------|---|
| 5   | Select Beg                                                                                                    | jinning Fi                                                                                                    | iscal Ye | ar:     |                | 2016<br>2017<br>2018 |               |                   |            |              | Select Ending Fiscal Year:                          | 2017 🗸                                               |          |                 |          |          |                                   |                            | [              | View Report | I |
| 5   | Select the                                                                                                    | Quarter                                                                                                    | to shov  | v:      |                | 2019<br>2020         |               |                   |            |              | District                                            | All Districts 🗸                                      |          |                 |          |          |                                   |                            |                |             |   |
| 1   | nclude Ac                                                                                                    | Wetcome to CGI Advanta.         Image: Constraints         Image: Constraints         I |          |         |                |                      |               |                   |            |              | Include LPA projects?                               | Show All Projects                                    | •        |                 |          |          |                                   |                            |                |             |   |
|     | Select Pro                                                                                                    | jects:                                                                                                    |          |         |                | 2023                 |               |                   |            | ~            | Please select a Project Mana                        | ger: All                                             |          |                 | <b>~</b> |          |                                   |                            |                |             |   |
| F   | Please cho                                                                                                    | ose the I                                                                                                    | Project  | Deliven | / Method:      | 2025                 |               |                   |            | ~            | Select the COG or MPO:                              | All                                                  |          |                 | ~        | •        |                                   |                            |                |             |   |
|     |                                                                                                    |                                                                                                    |          |         |                | 2028                 |               |                   |            |              |                                                     | *                                                    |          |                 |          |          |                                   |                            |                |             |   |
| - 6 | Please choose the Project Delivery Method:         4/26<br>2026           4         1         of 3         >>1         100%         2030           3tatewide Status Report         2033         2033         2033         2033           s of 6/12/2017         2034         2035         2035         2035         2035 |                                                                                                    |          |         |                |                      |               | Find Next         | - 🖳 -      | ۵ ا          | 9                                                   |                                                      |          |                 |          |          |                                   |                            |                |             |   |
| S   | tatev                                                                                                    | vide S                                                                                                    | Stati    | us R    | eport          | 2032<br>2033         |               | All Deve          | lopn       | nent - N     | lo Advertised                                       |                                                      |          |                 |          |          |                                   |                            |                |             |   |
| A   | s of 6/12/2                                                                                                    | 2017                                                                                                    |          |         | opon           | 2034<br>2035         |               |                   | p          |              |                                                     |                                                      |          |                 |          |          |                                   |                            |                |             |   |
|     |                                                                                                    |                                                                                                    |          |         |                | 2036<br>2037         |               |                   |            |              |                                                     |                                                      |          |                 |          |          |                                   |                            |                |             |   |
|     | RT                                                                                                    | BMP                                                                                                    | со       | COG     | Local TIP      | 2038<br>2039         |               | FED ID            | CPSID      | DISTRICT     | LOCATION                                            | TYPE of WORK                                         | FUNDS    | COST<br>(\$000) | FY       | FY QTR   | PM ¢                              | LPA or<br>Statewide /Urban | Type of design | SCHEDULER   |   |
| 1   | 92                                                                                                    | 332.0                                                                                                    | СН       |         |                |                      | <u>H8891</u>  | STP - 092-A(208)T | MR1N       | Safford      | BAUMKIRCHNER RD TO BISBEE<br>ROUNDABOUT             | DESIGN PAVEMENT PRESERVATION                         | STP      | \$0             | 17       | IQTR unk | KEVIN ROBERTSON 602-712-<br>3131  | Statewide                  | In-House       | JEFF ROSS   |   |
| 2   | 95                                                                                                    | 154.9                                                                                                    | YU       |         |                |                      | <u>H8513</u>  | 999-A( )S         | XY1L       | SouthWest    | BUCKSKIN MOUNTAIN STATE PARK                        | PARK RENOVATION                                      |          | \$0             | 17       | IQTR unk | MIKE ANDAZOLA 602-712-<br>7629    | Statewide                  | Consultant     | JEFF ROSS   |   |
| 3   | 0000                                                                                                    | AVN                                                                                                    | MA       | MAG     | AVN17-406      |                      | <u>SL738</u>  | AVN-0(221)T       | <u>U1N</u> | Central      | VAN BUREN ST; AF RIVER - 113TH<br>AVE, AVONDALE     | CONSTRUCT MULTI USE PATH                             |          | \$2,184         | 17       | IQTR unk | ROBERT KNIGHTEN 602-712-<br>8569  | LPA                        | Consultant     | MARK HOLT   |   |
| 4   | 0000                                                                                                    | РНХ                                                                                                    | MA       |         |                |                      | <u>SR245</u>  | PHX-0(249)A       | WY1N       | Central      | 27TH AVE/ THOMAS, @ BNSF DOT<br>025430G-025617C     | DESIGN FOR RAIL SAFETY PROJECT                       |          | \$157           | 17       | IQTR unk | JORGE VASQUEZ 602-712-<br>6616    | LPA                        | Consultant     | MARK HOLT   |   |
| 5   | 0000                                                                                                    | AVN                                                                                                    | MA       | MAG     | AVN16-410      |                      | <u>10009</u>  | AVN-0(223)T       | UP1N       | Central      | SIGN MANAGEMENT<br>SYSTEM/UPGRADE AVONDALE          | SYSTEM ENHANCEMENT (TRAFFIC<br>MGMT AND ENGINEERING) |          | \$192           | 17       | 1st qtr  | DAVID WOSTENBERG 602-<br>712-8873 | LPA                        | Consultant     | MARK HOLT   |   |
| 6   | 0000                                                                                                    | AVN                                                                                                    | MA       | MAG     | AVN16-409      |                      | <u>10034</u>  | STP - AVN-0(224)T | UQ1N       | Central      | MCDOWELL RD; DYSART -<br>AVONDALE BLVD              | INSTALL FIBER COMMUNICATIONS<br>BACKBONE             | STP      | \$882           | 17       | 1st qtr  | MATT BONDY 602-712-6961           | LPA                        | Consultant     | LEE MAKLER  |   |
| 7   | 0000                                                                                                    | ВКҮ                                                                                                    | MA       | MAG     | BKY14-403      |                      | <u>SH634</u>  | BKY-0(212)T       | CF1N       | Central      | SIGN MANAGEMENT SYSTEM/SIGN<br>UPGRADE, BUCKEYE     | SIGN UPGRADE                                         |          | \$167           | 17       | 1st qtr  | DAVID WOSTENBERG 602-<br>712-8873 | LPA                        | Consultant     | ART MAGANA  |   |
| 8   | 0000                                                                                                    | GDY                                                                                                    | MA       | MAG     | GDY16-406      |                      | <u>\$H607</u> | GDY-0(208)T       | BY1N       | Central      | SIGN INVENTORY MGMT SYS / SIGN<br>UPGRADE, GOODYEAR | SIGN UPGRADE                                         |          | \$75            | 17       | 1st qtr  | DAVID WOSTENBERG 602-<br>712-8873 | LPA                        | Consultant     | MARK HOLT   |   |
| 9   | 0000                                                                                                    | PLS                                                                                                    | NA       | NACOG   | PTL17-<br>010C |                      | <u>SL632</u>  | STP - PLS-0(203)T | AR1J       | NorthEast    | WOODLAND ROAD; NAVAJO LANE -<br>SETTLERS LANE       | CONSTRUCT SIDEWALK                                   | STP      | \$896           | 17       | 1st qtr  | ADRIAN N. LEON 602-712-<br>4642   | LPA                        | Consultant     | LEE MAKLER  |   |
| 10  | 10                                                                                                    | 2.0                                                                                                    | LA       |         |                |                      | <u>H8912</u>  | NH-010-A(230)T    | XL1N       | Yuma         | EHRENBERG - DOME ROCK RD                            | AC SPOT REPAIR                                       | NH       | \$1,800         | 17       | 4th qtr  | KEVIN ROBERTSON 602-712-<br>3131  | Statewide                  | In-House       | JEFF ROSS   |   |
| 11  | 10                                                                                                    | 209.6                                                                                                    | PN       | 1       |                | 14510                | H7696         | STP - 010-D(205)S | SX11       | SouthCentral | SR 87 - TOWN OF PICACHO                             | WIDEN TO 6 LANES                                     | STP      | \$109.000       | 17       | 4th otr  | TROY SIEGUITZ 602-712-2211        | Statewide                  | Consultant     | MARK HOLT   |   |

The first step is to select the beginning Fiscal Year from the drop down menu

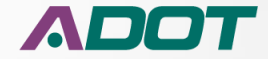

| -        | 1          |                 | -         | -                |             | -    | - |   | - 10 km      | -        | and South C  |
|----------|------------|-----------------|-----------|------------------|-------------|------|---|---|--------------|----------|--------------|
| (¢       | )))        | <i>ể</i> http:, | //primas  | <b>ql</b> /Repor | tServer/Pag | 2010 |   | ~ | 2fStatewid 🔎 | 0 - 0 🤞  | Statewide_S  |
| F        | ile Edit   | View            | Favorit   | es Too           | ls Help     | 2012 |   |   |              |          |              |
| <b>1</b> | 🖇 🥭 We     | lcome to        | CGI Ad    | /anta            | 写 Main p    | 2013 |   |   | EPOSITORY XI | PLORER 🧯 | HRIS-YES Pe  |
|          |            |                 |           |                  |             | 2015 |   |   |              |          |              |
| Se       | elect Beg  | inning Fi       | iscal Yea | ar:              |             | 2017 |   |   |              |          |              |
|          |            |                 |           |                  |             | 2018 |   |   |              |          |              |
| Se       | elect the  | Quarter         | to show   | <i>r</i> :       |             | 2019 |   |   |              |          |              |
|          |            |                 |           |                  |             | 2021 |   |   |              |          |              |
| In       | clude Ad   | vertised        | project   | s?               |             | 2022 |   |   |              |          |              |
|          | last Broi  | io etc.         |           |                  |             | 2023 |   |   |              |          | ~            |
| 36       | elect Proj | jects:          |           |                  |             | 2025 |   |   |              |          | •            |
| PI       | ease cho   | ose the         | Project   | Deliverv         | Method:     | 2026 |   |   |              |          | $\checkmark$ |
|          |            |                 | ,         | ,                |             | 2027 |   |   |              |          |              |
|          |            |                 |           |                  |             | 2029 |   |   |              |          |              |
| 14       | 1          | of              | 3 🕨       |                  | 100%        | 2030 |   |   | Find   Next  |          | 📀 🏟 🖡        |
|          |            |                 |           | _                |             | 2031 |   |   |              |          |              |
| St       | atew       | vide S          | Statı     | us Ro            | eport       | 2033 |   |   | All Deve     | elopm    | ient - N     |
|          | -          | 047             |           |                  |             | 2034 |   |   |              |          |              |
| AS       | OT 6/12/2  | 2017            |           |                  |             | 2035 |   |   |              |          |              |
|          |            |                 |           |                  |             | 2037 |   |   |              |          |              |
|          | RT         | BMP             | со        | COG              | Local TIP   | 2038 |   | ~ | FED ID       | CPSID    | DISTRICT     |
|          |            |                 |           |                  |             | Juli |   |   |              |          |              |

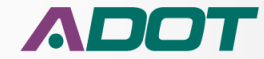

| 4  | 🖕 🥭 we                                                                                 | lcome to                                                                                                    | CGI Ad                                                                                                    | vanta   | 😋 Main p  | age - Lans | sweeper 🤞    | REPOSITORY XP     | PLORER 🤞                                            | HRIS-YES P   | ortal Login 🕒 Google 🛞 ADO                                                                                                    | OT Fr 2014<br>2015<br>2016                          | AIDW2              |      | D Internet 🚮    | ) SDP                             | 🥭 adot   | Net DocuSign <i>ễ</i> ) Project   | Master Web Portal               |                |             |            |   |
|----|----------------------------------------------------------------------------------------|----------------------------------------------------------------------------------------------------|----------------------------------------------------------------------------------------------------|---------|-----------|------------|--------------|-------------------|-----------------------------------------------------|--------------|----------------------------------------------------------------------------------------------------|-----------------------------------------------------|--------------------|------|-----------------|-----------------------------------|----------|-----------------------------------|---------------------------------|----------------|-------------|------------|---|
| s  | elect Beg                                                                              | inning Fi                                                                                                    | iscal Ye                                                                                                    | ar:     | I         | 2017       |              | ~                 |                                                     |              | Select Ending Fiscal Year:                                                                                                    | 2017<br>2018<br>2019                                |                    |      |                 |                                   |          |                                   |                                 | [              | View Report |            |   |
| s  | elect the                                                                              | Quarter                                                                                                    | to shov                                                                                                    | v:      |           | All        |              | ~                 |                                                     |              | District                                                                                                    | 2020<br>2021                                        |                    |      |                 |                                   |          |                                   |                                 |                |             |            |   |
| п  | nclude Ad                                                                              | lvertised                                                                                                    | projec                                                                                                    | ts?     |           | No Adve    | rtised       | ~                 |                                                     |              | Include LPA projects?                                                                                                    | 2022<br>2023                                        | $\mathbf{\sim}$    |      |                 |                                   |          |                                   |                                 |                |             |            |   |
| s  | elect Pro                                                                              | jects:                                                                                                    |                                                                                                    |         |           | All Deve   | lopment      |                   |                                                     | ~            | Please select a Project Manag                                                                                                    | 2024<br>per: 2025                                   |                    |      |                 | ~                                 |          |                                   |                                 |                |             |            |   |
| P  | lease cho                                                                              | ose the                                                                                                    | Project                                                                                                    | Deliven | Method:   | All Proje  | cts          |                   |                                                     | ~            | Select the COG or MPO:                                                                                                    | 2020<br>2027<br>2028<br>2029                        |                    |      |                 | ~                                 | •        |                                   |                                 |                |             |            |   |
|    | 4 1 of 3 ▶ ▶ 100% ▼ Find   Next ↓ ②<br>atewide Status Report - FY2017 - All Developmen |                                                                                                    |                                                                                                    |         |           |            |              |                   |                                                     |              |                                                                                                    | 2030 2031                                           |                    |      |                 |                                   |          |                                   |                                 |                |             |            |   |
|    | totou                                                                                  | uide (                                                                                                    | Ctat                                                                                                    |         | oport     | EV         | 2017         |                   | v                                                   | aont N       | -<br>Io Advortiond                                                                                                    | 2032 2033                                           |                    |      |                 |                                   |          |                                   |                                 |                |             |            |   |
| 3  | alew                                                                                   |                                                                                                    | วเลเ                                                                                                    | usĸ     | epon      | - Г Т 4    | 2017         | - All Deve        | lopi                                                | ient - r     | NO Advertised                                                                                                    | 2034 2035 2035                                      |                    |      |                 |                                   |          |                                   |                                 |                |             | ^          |   |
| As | 01 0/ 12/                                                                              | 2017                                                                                                    |                                                                                                    |         |           |            |              |                   |                                                     |              |                                                                                                    | 2030                                                | /                  |      |                 |                                   |          |                                   |                                 |                |             |            |   |
|    | RT                                                                                     | BMP         CO         COG         Local TIP         ADDT         TRACS         FED ID         CPSID           332.0         CH         H8891         STP-092-A(208)T         MR1N                                                                                                    |                                                                                                    |         |           |            |              |                   |                                                     |              | LOCATION                                                                                                    | 2039                                                | F                  | UNDS | COST<br>(\$000) | FY                                | FY QTR   | PM ‡                              | LPA or<br>Statewide /Urban      | Type of design | SCHEDULER   | Ī          |   |
| 1  | 92                                                                                     | BMP         CO         COG         Local TIP         ADOT         TRACS         FED ID         CPSID           332.0         CH         TH         HB891         STP-092-A(208)T         MR1N                                                                                                    |                                                                                                    |         |           |            |              |                   |                                                     | Safford      | BAUMKIRCHNER RD TO BISBEE<br>ROUNDABOUT                                                                                                    | DESIGN PAVEMENT PRESERVATION                        | ON                 | STP  | \$0             | 17                                | IQTR unk | KEVIN ROBERTSON 602-712-<br>3131  | Statewide                       | In-House       | JEFF ROSS   |            |   |
| 2  | 95                                                                                     | 154.9                                                                                                    | YU                                                                                                    |         |           |            | <u>H8513</u> | 999-A( )S         | XY1L                                                | SouthWest    | BUCKSKIN MOUNTAIN STATE PARK                                                                                                    | PARK RENOVATION                                     |                    |      | \$0             | 17                                | IQTR unk | MIKE ANDAZOLA 602-712-<br>7629    | Statewide                       | Consultant     | JEFF ROSS   | -          |   |
| з  | 0000                                                                                   | AVN                                                                                                    | MA                                                                                                    | MAG     | AVN17-406 |            | <u>SL738</u> | AVN-0(221)T       | <u>111N</u>                                         | Central      | VAN BUREN ST; AF RIVER - 113TH<br>AVE, AVONDALE                                                                                                    | CONSTRUCT MULTI USE PATH                            |                    |      | \$2,184         | 17                                | IQTR unk | ROBERT KNIGHTEN 602-712-<br>8569  | LPA                             | Consultant     | MARK HOLT   | -          |   |
| 4  | 0000                                                                                   | PHX                                                                                                    | MA                                                                                                    |         |           |            | <u>SR245</u> | PHX-0(249)A       | WY1N                                                | Central      | 27TH AVE/ THOMAS, @ BNSF DOT<br>025430G-025617C                                                                                                    | DESIGN FOR RAIL SAFETY PROJEC                       | ст                 |      | \$157           | 17                                | IQTR unk | JORGE VASQUEZ 602-712-<br>6616    | LPA                             | Consultant     | MARK HOLT   | 1          |   |
| 5  | 0000                                                                                   | AVN                                                                                                    | MA                                                                                                    | MAG     | AVN16-410 |            | <u>T0009</u> | AVN-0(223)T       | <u>UP1N</u>                                         | Central      | SIGN MANAGEMENT<br>SYSTEM/UPGRADE AVONDALE                                                                                                    | SYSTEM ENHANCEMENT (TRAFFI<br>MGMT AND ENGINEERING) | с                  |      | \$192           | 17                                | 1st qtr  | DAVID WOSTENBERG 602-<br>712-8873 | LPA                             | Consultant     | MARK HOLT   | Ī          |   |
| 6  | 0000                                                                                   | AVN                                                                                                    | MA                                                                                                    | MAG     | AVN16-409 |            | <u>T0034</u> | STP - AVN-0(224)T | UQ1N                                                | Central      | MCDOWELL RD; DYSART -<br>AVONDALE BLVD                                                                                                    | INSTALL FIBER COMMUNICATION<br>BACKBONE             | NS                 | STP  | \$882           | 17                                | 1st qtr  | MATT BONDY 602-712-6961           | LPA                             | Consultant     | LEE MAKLER  | 1          |   |
| 7  | 0000                                                                                   | ВКҮ                                                                                                    | MA                                                                                                    | MAG     | BKY14-403 |            | <u>SH634</u> | BKY-0(212)T       | CF1N                                                | Central      | SIGN MANAGEMENT SYSTEM/SIGN<br>UPGRADE, BUCKEYE                                                                                                    | SIGN UPGRADE                                        |                    |      | \$167           | 17                                | 1st qtr  | DAVID WOSTENBERG 602-<br>712-8873 | LPA                             | Consultant     | ART MAGANA  | -          |   |
| 8  | 0000                                                                                   | V         STIP         Main         Main         Safford         BAUMKIRCHNER RD TO BIS<br>ROUNDABOUT           95         154.9         YU         HBS13         999-A()S         XYL         SuthWest         BUCKSKIN MOUNTAN STA<br>ROUNDABOUT           0000         AVN         MA         MAG         AVN17-406         S1Z38         AVN-0(221)T         J1N         Central         VAN BURENT, AF RIVE- :<br>AVE, AVONDALE           0000         PHK         MA          S1Z38         AVN-0(221)T         J1N         Central         ZYTH AVE/THOMAS, @ N<br>0254300-025617C           0000         PHK         MA          S1228         PHX-0(223)T         JP1N         Central         ZYTH AVE/THOMAS, @ N<br>0254300-025617C           0000         AVN         MA         MAG         AVN16-410         TD0000         AVN-0(223)T         JP1N         Central         SIGN MANAGEMENT<br>SYSTEM/UPGRADE AVOND           0000         AVN         MA         MAG         AVN16-409         TD0234         STP-AVN-0(224)T         JD1N         Central         MCDOWELL BUD DSART-<br>AVONDALE BUD           0000         BKY         MA         MAG         BKY14-403         S1634         BKY-0(212)T         SE1N         Central         SIGN MANAGEMENT SYSTE |                                                                                                    |         |           |            |              |                   | SIGN INVENTORY MGMT SYS / SIGN<br>UPGRADE, GOODYEAR | SIGN UPGRADE |                                                                                                    |                                                     | \$75               | 17   | 1st qtr         | DAVID WOSTENBERG 602-<br>712-8873 | LPA      | <u>Consultant</u>                 | MARK HOLT                       | Ī              |             |            |   |
| 9  | 0000                                                                                   | PLS                                                                                                    | All Development           Intervelopment           Intervelopment <th colspa<="" td=""><td>WOODLAND ROAD; NAVAJO LANE -<br/>SETTLERS LANE</td><td>CONSTRUCT SIDEWALK</td><td></td><td>STP</td><td>\$896</td><td>17</td><td>1st qtr</td><td>ADRIAN N. LEON 602-712-<br/>4642</td><td>LPA</td><td>Consultant</td><td>LEE MAKLER</td><td>-</td></th> |         |           |            |              |                   |                                                     |              | <td>WOODLAND ROAD; NAVAJO LANE -<br/>SETTLERS LANE</td> <td>CONSTRUCT SIDEWALK</td> <td></td> <td>STP</td> <td>\$896</td> <td>17</td> <td>1st qtr</td> <td>ADRIAN N. LEON 602-712-<br/>4642</td> <td>LPA</td> <td>Consultant</td> <td>LEE MAKLER</td> <td>-</td> | WOODLAND ROAD; NAVAJO LANE -<br>SETTLERS LANE       | CONSTRUCT SIDEWALK |      | STP             | \$896                             | 17       | 1st qtr                           | ADRIAN N. LEON 602-712-<br>4642 | LPA            | Consultant  | LEE MAKLER | - |
| 10 | 10                                                                                     | 2.0                                                                                                    | LA                                                                                                    |         |           |            | <u>H8912</u> | NH - 010-A(230)T  | XL1N                                                | Yuma         | EHRENBERG - DOME ROCK RD                                                                                                    | AC SPOT REPAIR                                      |                    | NH   | \$1,800         | 17                                | 4th gtr  | KEVIN ROBERTSON 602-712-<br>3131  | Statewide                       | In-House       | JEFF ROSS   | -          |   |
| 11 | 10                                                                                     | 209.6                                                                                                    | PN                                                                                                    |         |           | 14510      | H7696        | STP - 010-D(205)s | SX11                                                | SouthCentral | SR 87 - TOWN OF PICACHO                                                                                                    | WIDEN TO 6 LANES                                    |                    | STP  | \$109.000       | 17                                | 4th otr  | TROY SIEGUITZ 602-712-2211        | Statewide                       | Consultant     | MARK HOLT   | -          |   |

The next step is to choose the ending Fiscal Year for the report

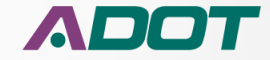

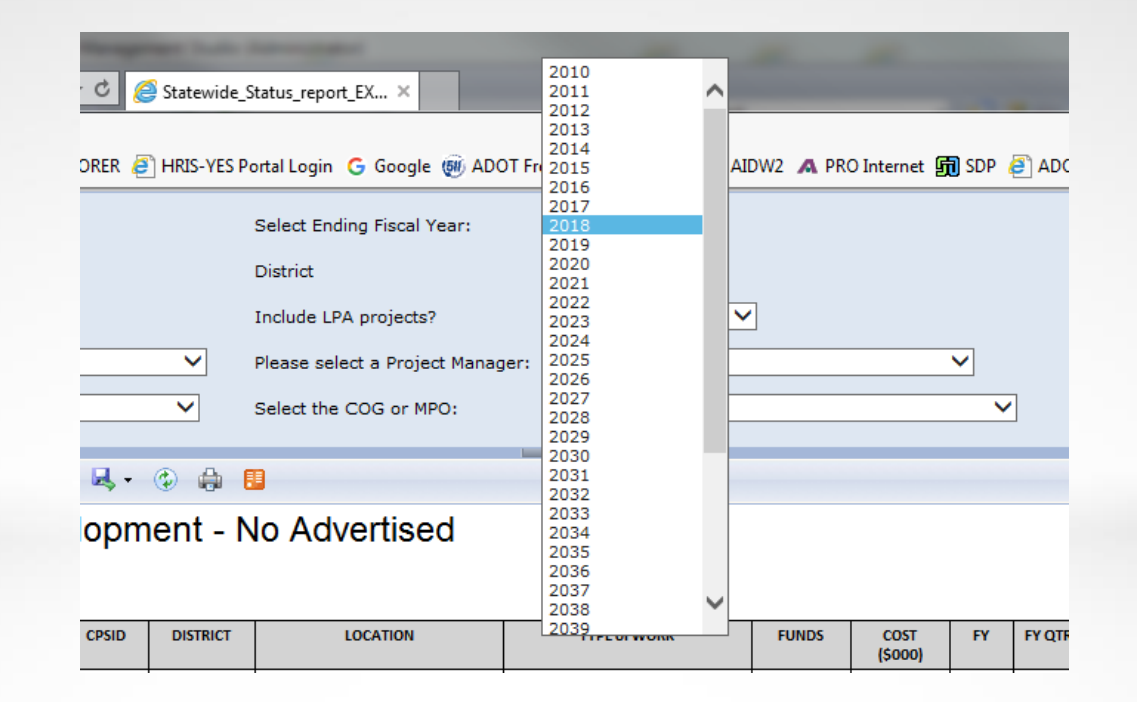

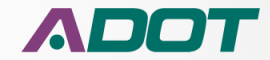

~

#### **MODULE 6: CONSTRUCTION CLOSEOUT AND MAINTENANCE**

🖕 🗿 Welcome to CGI Advanta... 写 Main page - Lansweeper 🗿 REPOSITORY XPLORER 🧃 HRIS-YES Portal Login 💪 Google 🛞 ADOT Freeway Managem... 🦉 AIDW2 🗛 PRO Internet 顕 SDP ڪ ADOTNet DocuSign 🥭 Project Master Web Portal

| Select Beginning Fiscal Year:              | 2017 🗸             |   | Select Ending Fiscal Year:       |                   | View Report |
|--------------------------------------------|--------------------|---|----------------------------------|-------------------|-------------|
| Select the Quarter to show:                | All<br>1st Otr     |   | District                         | All Districts     |             |
| Include Advertised projects?               | 2nd Qtr<br>3rd Qtr |   | Include LPA projects?            | Show All Projects |             |
| Select Projects:                           | 4th Qtr<br>Unknown | ~ | Please select a Project Manager: | All               |             |
| Please choose the Project Delivery Method: | All Projects       | ~ | Select the COG or MPO:           | All               |             |
|                                            |                    |   |                                  |                   |             |

#### Statewide Status Report - FY2017 - All Development - No Advertised As of 6/12/2017

Find | Next 🛛 🛃 🕶 🚯 🛤 📳

of 3 🕨 🔰 100%

|      | RT   | BMP   | со | COG   | Local TIP      | ADOT<br>STIP | TRACS        | FED ID            | CPSID       | DISTRICT     | LOCATION                                            | TYPE of WORK                                         | FUNDS | COST<br>(\$000) | FY | FY QTR   | PM \$                             | LPA or<br>Statewide /Urban | Type of design | SCHEDULER  |
|------|------|-------|----|-------|----------------|--------------|--------------|-------------------|-------------|--------------|-----------------------------------------------------|------------------------------------------------------|-------|-----------------|----|----------|-----------------------------------|----------------------------|----------------|------------|
| 1    | 92   | 332.0 | СН |       |                |              | <u>H8891</u> | STP - 092-A(208)T | MR1N        | Safford      | BAUMKIRCHNER RD TO BISBEE<br>ROUNDABOUT             | DESIGN PAVEMENT PRESERVATION                         | STP   | so              | 17 | IQTR unk | KEVIN ROBERTSON 602-712-<br>3131  | Statewide                  | In-House       | JEFF ROSS  |
| 2    | 95   | 154.9 | YU |       |                |              | <u>H8513</u> | 999-A( )S         | XY1L        | SouthWest    | BUCKSKIN MOUNTAIN STATE PARK                        | PARK RENOVATION                                      |       | \$0             | 17 | IQTR unk | MIKE ANDAZOLA 602-712-<br>7629    | Statewide                  | Consultant     | JEFF ROSS  |
| з    | 0000 | AVN   | MA | MAG   | AVN17-406      |              | <u>SL738</u> | AVN-0(221)T       | UIN         | Central      | VAN BUREN ST; AF RIVER - 113TH<br>AVE, AVONDALE     | CONSTRUCT MULTI USE PATH                             |       | \$2,184         | 17 | IQTR unk | ROBERT KNIGHTEN 602-712-<br>8569  | LPA                        | Consultant     | MARK HOLT  |
| 4    | 0000 | PHX   | MA |       |                |              | <u>SR245</u> | PHX-0(249)A       | WY1N        | Central      | 27TH AVE/ THOMAS, @ BNSF DOT<br>025430G-025617C     | DESIGN FOR RAIL SAFETY PROJECT                       |       | \$157           | 17 | IQTR unk | JORGE VASQUEZ 602-712-<br>6616    | LPA                        | Consultant     | MARK HOLT  |
| 5    | 0000 | AVN   | MA | MAG   | AVN16-410      |              | <u>T0009</u> | AVN-0(223)T       | UP1N        | Central      | SIGN MANAGEMENT<br>SYSTEM/UPGRADE AVONDALE          | SYSTEM ENHANCEMENT (TRAFFIC<br>MGMT AND ENGINEERING) |       | \$192           | 17 | 1st qtr  | DAVID WOSTENBERG 602-<br>712-8873 | LPA                        | Consultant     | MARK HOLT  |
| 6    | 0000 | AVN   | MA | MAG   | AVN16-409      |              | <u>T0034</u> | STP - AVN-0(224)T | <u>UQ1N</u> | Central      | MCDOWELL RD; DYSART -<br>AVONDALE BLVD              | INSTALL FIBER COMMUNICATIONS<br>BACKBONE             | STP   | \$882           | 17 | 1st qtr  | MATT BONDY 602-712-6961           | LPA                        | Consultant     | LEE MAKLER |
| 7    | 0000 | ВКҮ   | MA | MAG   | BKY14-403      |              | <u>SH634</u> | BKY-0(212)T       | CF1N        | Central      | SIGN MANAGEMENT SYSTEM/SIGN<br>UPGRADE, BUCKEYE     | SIGN UPGRADE                                         |       | \$167           | 17 | 1st qtr  | DAVID WOSTENBERG 602-<br>712-8873 | LPA                        | Consultant     | ART MAGANA |
| 8    | 0000 | GDY   | MA | MAG   | GDY16-406      |              | <u>SH607</u> | GDY-0(208)T       | BY1N        | Central      | SIGN INVENTORY MGMT SYS / SIGN<br>UPGRADE, GOODYEAR | SIGN UPGRADE                                         |       | \$75            | 17 | 1st qtr  | DAVID WOSTENBERG 602-<br>712-8873 | LPA                        | Consultant     | MARK HOLT  |
| 9    | 0000 | PLS   | NA | NACOG | PTL17-<br>010C |              | <u>SL632</u> | STP - PLS-0(203)T | AR1J        | NorthEast    | WOODLAND ROAD; NAVAJO LANE -<br>SETTLERS LANE       | CONSTRUCT SIDEWALK                                   | STP   | \$896           | 17 | 1st qtr  | ADRIAN N. LEON 602-712-<br>4642   | LPA                        | Consultant     | LEE MAKLER |
| 10   | 10   | 2.0   | LA |       |                |              | <u>H8912</u> | NH-010-A(230)T    | XL1N        | Yuma         | EHRENBERG - DOME ROCK RD                            | AC SPOT REPAIR                                       | NH    | \$1,800         | 17 | 4th qtr  | KEVIN ROBERTSON 602-712-<br>3131  | Statewide                  | In-House       | JEFF ROSS  |
| 1.11 | 10   | 209.6 | PN |       |                | 14510        | H7696        | STP - 010-D(205)S | SX11        | SouthCentral | SR 87 - TOWN OF PICACHO                             | WIDEN TO 6 LANES                                     | STP   | \$109.000       | 17 | 4th atr  | TROY SIEGUITZ 602-712-2211        | Statewide                  | Consultant     | MARK HOLT  |

Then select the quarter of the Fiscal Year to display. You can narrow the results down to just the quarter you want or you can select all quarters.

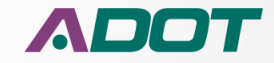

RT

BMP

CO

COG

Local TIP

ADOT

TRACS

FED ID

CPSID

#### **MODULE 6: CONSTRUCTION CLOSEOUT AND MAINTENANCE**

|                                            | ges/ReportViewer.aspx?%2fStatewid 🔎 🗝 🖒 |
|--------------------------------------------|-----------------------------------------|
| File Edit View Favorites Tools Help        |                                         |
| 👍 🧃 Welcome to CGI Advanta 🔊 🗣 Main p      | page - Lansweeper 🧧 REPOSITORY XPLORER  |
| Select Beginning Fiscal Year:              | 2017 🗸                                  |
| Select the Quarter to show:                | All                                     |
| Include Advertised projects?               | 2nd Qtr<br>3rd Qtr                      |
| Select Projects:                           | 4th Qtr<br>Unknown                      |
| Please choose the Project Delivery Method: | All Projects                            |
|                                            |                                         |
| I                                          | Find   Next 🔍                           |
| Statewide Status Report                    | - FY2017 - All Developi                 |
| As of 6/12/2017                            |                                         |

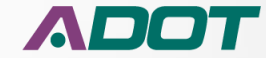

# FY QTR 1 July – SeptemberFY QTR 2 October - DecemberFY QTR 3 January – MarchFY QTR 4 April – June

Fiscal Years start in July and go through June of the next calendar year.

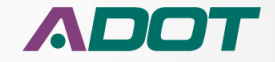

|      | 🧿 We      | lcome to | CGIAd    | vanta   | 🕲 Main pi      | age - Lans   | sweeper 🤞     | REPOSITORY X      | PLORER 🧧 | HRIS-YES P   | ortal Login 🕒 Google 🛞 AD                           | OT Freeway Managem 🧃 A                               | AIDW2 \land PF | tO Internet 🔓   | SDP | ado1 🥭   | 'Net DocuSign 🧧 Project           | Master Web Portal          |                |             |
|------|-----------|----------|----------|---------|----------------|--------------|---------------|-------------------|----------|--------------|-----------------------------------------------------|------------------------------------------------------|----------------|-----------------|-----|----------|-----------------------------------|----------------------------|----------------|-------------|
| Se   | lect Beg  | inning F | iscal Ye | ar:     | [              | 2017         |               | ~                 |          |              | Select Ending Fiscal Year:                          | 2018 🗸                                               |                |                 |     |          |                                   |                            | [              | View Report |
| Se   | lect the  | Quarter  | to shov  | v:      | [              | All          |               | ~                 |          |              | District                                            | All Districts                                        |                |                 |     |          |                                   |                            |                |             |
| In   | dude Ac   | vertised | projec   | ts?     | ſ              | No Adve      | rtised        | ~                 |          |              | Include LPA projects?                               | Central                                              | ~              |                 |     |          |                                   |                            |                |             |
| Se   | lect Pro  | ects:    |          |         | ſ              | All Deve     | lopment       |                   |          | ~            | Please select a Project Mana                        | Flagstaff                                            |                |                 | ~   |          |                                   |                            |                |             |
| DI.  | nee ebe   | one the  | Decident | Deliver | . Mothods      | All Droie    | ata           |                   |          | ~            | Salast the COC as MDO:                              | Holbrook                                             |                |                 |     | 7        |                                   |                            |                |             |
| - 10 | ase cho   | ose the  | riojeci  | Deliver | / Method: [    | Air Proje    | icts          |                   |          | *            | Select the COS of MPO.                              | Phx Maint<br>NorthCentral                            |                |                 |     |          |                                   |                            |                |             |
| 14   | 4 1       | of       | з 🕨      | ÞI [    | 100%           | ~            |               | Find Next         | ц.       | (2) (2)      |                                                     | NorthEast<br>NorthWest                               |                |                 |     |          |                                   |                            |                |             |
| st   | atew      | ide :    | Stat     | us R    | enort          | - FY         | 2017          |                   | lonm     | ent - N      | Advertised                                          | Prescott<br>Safford                                  |                |                 |     |          |                                   |                            |                |             |
| As   | of 6/12/2 | 2017     | orar     |         | opon           |              | 2011          | 741 001           | nopii    |              | to / lavor libea                                    | SouthCentral<br>SouthEast                            |                |                 |     |          |                                   |                            |                |             |
|      |           |          |          |         |                |              |               |                   |          |              |                                                     | Tucson                                               |                |                 |     |          |                                   |                            |                |             |
| [    | RT        | BMP      | со       | COG     | Local TIP      | ADOT<br>STIP | TRACS         | FED ID            | CPSID    | DISTRICT     | LOCATION                                            | TYPE of WORK                                         | FUNDS          | COST<br>(\$000) | FY  | FY QTR   | PM ‡                              | LPA or<br>Statewide /Urban | Type of design | SCHEDULER   |
| 1    | 92        | 332.0    | СН       |         |                |              | <u>H8891</u>  | STP - 092-A(208)T | MR1N     | Safford      | BAUMKIRCHNER RD TO BISBEE<br>ROUNDABOUT             | DESIGN PAVEMENT PRESERVATION                         | STP            | \$0             | 17  | IQTR unk | KEVIN ROBERTSON 602-712-<br>3131  | Statewide                  | In-House       | JEFF ROSS   |
| 2    | 95        | 154.9    | YU       |         |                |              | <u>H8513</u>  | 999-A( )S         | XY1L     | SouthWest    | BUCKSKIN MOUNTAIN STATE PARK                        | PARK RENOVATION                                      |                | 50              | 17  | IQTR unk | MIKE ANDAZOLA 602-712-<br>7629    | Statewide                  | Consultant     | JEFF ROSS   |
| 3    | 0000      | AVN      | MA       | MAG     | AVN17-406      |              | <u>\$1738</u> | AVN-0(221)T       | UIN      | Central      | VAN BUREN ST; AF RIVER - 113TH<br>AVE, AVONDALE     | CONSTRUCT MULTI USE PATH                             |                | \$2,184         | 17  | !QTR unk | ROBERT KNIGHTEN 602-712-<br>8569  | LPA                        | Consultant     | MARK HOLT   |
| 4    | 0000      | РНХ      | MA       |         |                |              | <u>\$R245</u> | PHX-0(249)A       | WY1N     | Central      | 27TH AVE/THOMAS, @ BNSF DOT<br>025430G-025617C      | DESIGN FOR RAIL SAFETY PROJECT                       |                | \$157           | 17  | !QTR unk | JORGE VASQUEZ 602-712-<br>6616    | LPA                        | Consultant     | MARK HOLT   |
| 5    | 0000      | AVN      | ма       | MAG     | AVN16-410      |              | 10009         | AVN-0(223)T       | UPIN     | Central      | SIGN MANAGEMENT<br>SYSTEM/UPGRADE AVONDALE          | SYSTEM ENHANCEMENT (TRAFFIC<br>MGMT AND ENGINEERING) |                | \$192           | 17  | 1st qtr  | DAVID WOSTENBERG 602-<br>712-8873 | LPA                        | Consultant     | MARK HOLT   |
|      |           |          |          |         |                |              |               |                   |          |              | STATEM/OF GRADE AVOIDALE                            | main and enameening)                                 |                |                 |     |          | 1110073                           |                            |                |             |
| 6    | 0000      | AVN      | MA       | MAG     | AVN16-409      |              | <u>10034</u>  | STP - AVN-0(224)T | UQ1N     | Central      | MCDOWELL RD; DYSART -<br>AVONDALE BLVD              | INSTALL FIBER COMMUNICATIONS<br>BACKBONE             | STP            | \$882           | 17  | 1st qtr  | MATT BONDY 602-712-6961           | LPA                        | Consultant     | LEE MAKLER  |
| 7    | 0000      | ВКҮ      | ма       | MAG     | BKY14-403      |              | <u>SH634</u>  | BKY-0(212)T       | CF1N     | Central      | SIGN MANAGEMENT SYSTEM/SIGN                         | SIGN UPGRADE                                         |                | \$167           | 17  | 1st qtr  | DAVID WOSTENBERG 602-<br>712-8873 | LPA                        | Consultant     | ART MAGANA  |
|      |           |          |          |         |                |              |               |                   |          |              | of childe, bookere                                  |                                                      |                |                 |     |          | LANDRELE                          |                            |                |             |
| 8    | 0000      | GDY      | MA       | MAG     | GDY16-406      |              | <u>SH607</u>  | GDY-0(208)T       | BYIN     | Central      | SIGN INVENTORY MGMT SYS / SIGN<br>UPGRADE, GOODYEAR | SIGN UPGRADE                                         |                | \$75            | 17  | 1st qtr  | 712-8873                          | LPA                        | Consultant     | MARK HOLT   |
| 9    | 0000      | PLS      | NA       | NACOG   | PTL17-<br>010C |              | <u>\$L632</u> | STP - PLS-0(203)T | AR1J     | NorthEast    | WOODLAND ROAD; NAVAJO LANE -<br>SETTLERS LANE       | CONSTRUCT SIDEWALK                                   | STP            | \$896           | 17  | 1st qtr  | ADRIAN N. LEON 602-712-<br>4542   | LPA                        | Consultant     | LEE MAKLER  |
| .0   | 10        | 2.0      | LA       |         |                |              | <u>H8912</u>  | NH - 010-A(230)T  | XL1N     | Yuma         | EHRENBERG - DOME ROCK RD                            | AC SPOT REPAIR                                       | NH             | \$1,800         | 17  | 4th qtr  | KEVIN ROBERTSON 602-712-          | Statewide                  | In-House       | JEFF ROSS   |
| ł    | 10        | 209.6    | PN       | l       | -              | 14510        | H7696         | STR-010-D(205)S   | \$211    | SouthCentral | SP 87 - TOWN OF PICACHO                             | WIDEN TO 6 LANES                                     | STP            | \$109.000       | 17  | Athota   | TROY SIEGUITZ 602-712-2211        | Statewide                  | Consultant     | MARK HOLT   |

Next you can select a specific district to show or use "ALL Districts" to see projects all over the state.

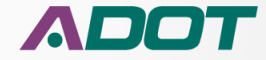

Statewide\_Status\_report\_EX... ×

HRIS-YES Portal Login 🛭 G Google 👼 ADOT Freeway Managem... 🤌 AIDW2 🗛 PRO Internet 🗊 SDP 🎒 ADOTNe

|          | Select Ending Fiscal Year:    |     | 2018 🗸                                                              | ] |      |    |                 |    |        |  |
|----------|-------------------------------|-----|---------------------------------------------------------------------|---|------|----|-----------------|----|--------|--|
|          | District                      |     | All Districts<br>Central                                            |   |      |    |                 |    |        |  |
|          | Include LPA projects?         |     | Central<br>Phoenix                                                  | ~ |      |    |                 |    |        |  |
| ~        | Please select a Project Manag | er: | Flagstaff<br>Globe<br>Holbrook                                      |   |      |    |                 | ~  |        |  |
| ~        | Select the COG or MPO:        |     | Kingman<br>Phx Maint                                                |   |      |    |                 | ~  | ]      |  |
| ا 🖨 🕄    |                               |     | NorthEast<br>NorthWest<br>Prescott                                  |   |      |    |                 |    |        |  |
| ent - N  | lo Advertised                 |     | Safford<br>SouthCentral<br>SouthEast<br>SouthWest<br>Tucson<br>Yuma |   |      |    |                 |    |        |  |
| DISTRICT | LOCATION                      |     | TYPE of WORK                                                        |   | FUNE | )S | COST<br>(\$000) | FY | FY QTR |  |
|          |                               |     |                                                                     | _ |      |    |                 |    |        |  |

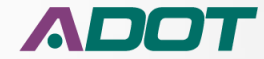

#### **MODULE 6: CONSTRUCTION CLOSEOUT AND MAINTENANCE**

| <b>*</b>                    | 🦲 We                                                 | lcome to                                               | CGI Ad                                   | vanta                        | 🖤 Main pi             | age - Lan                                                        | sweeper 🧯                                       | REPOSITORY XP     | lorer 🧯     | HRIS-YES P   | ortal Login 🛛 Google 🛞 AD                                                                                                  | OT Freeway Managem 🧧 All                                             | DW2 🔺 PR | O Internet 近 | ) SDP    | 🕘 ADO    | rNet DocuSign 🧧 Project           | Master Web Portal |                |             |
|-----------------------------|------------------------------------------------------|--------------------------------------------------------|------------------------------------------|------------------------------|-----------------------|------------------------------------------------------------------|-------------------------------------------------|-------------------|-------------|--------------|----------------------------------------------------------------------------------------------------|----------------------------------------------------------------------|----------|--------------|----------|----------|-----------------------------------|-------------------|----------------|-------------|
| Se<br>Se<br>In<br>Se<br>Ple | ect Beg<br>ect the<br>lude Ad<br>ect Proj<br>ase cho | inning Fi<br>Quarter<br>vertised<br>ects:<br>ose the I | scal Ye<br>to shov<br>project<br>Project | ar:<br>v:<br>ts?<br>Delivery | [<br>[<br>r Method: [ | 2017<br>All Proje<br>Only Ad<br>No Adve<br>All Deve<br>All Proje | ects<br>vertised<br>ritised<br>ilopment<br>ects |                   |             |              | Select Ending Fiscal Year:<br>District<br>Include LPA projects?<br>Please select a Project Mana;<br>Select the COG or MPO: | 2018       All Districts       Show All Projects       Gli       All | ]        |              | <b>v</b> | ]        |                                   |                   |                | View Report |
| St                          | atow                                                 |                                                        | Stati                                    |                              | enort                 |                                                                  | 2017                                            |                   |             | ent - N      | o Advertised                                                                                                    |                                                                      |          |              |          |          |                                   |                   |                |             |
| As                          | of 6/12/2                                            | 100 C                                                  | Jian                                     | us IX                        | epon                  | - 1 14                                                           | 2017                                            |                   | nopri       | ient - r     | o Advertised                                                                                                    |                                                                      |          |              |          |          |                                   |                   |                |             |
| <sub>1</sub>                | рт                                                   | BMD                                                    | 0                                        | 00                           | Local TIP             | ADOT                                                             | TRACS                                           | EED ID            | CRSID       | DISTRICT     | LOCATION                                                                                                    | TYPE of WORK                                                         | ELINDS   | COST         | EV       | EVOTR    | DM A                              | IRA or            | Type of design | SCHEDULER   |
|                             |                                                      |                                                        |                                          |                              | Locurra               | STIP                                                             | macs                                            |                   | 0.010       | District     |                                                                                                    |                                                                      |          | (\$000)      |          |          | ····· •                           | Statewide /Urban  | Type of design | SCHEDULER   |
| 1                           | 92                                                   | 332.0                                                  | СН                                       |                              |                       |                                                                  | <u>H8891</u>                                    | STP - 092-A(208)T | MR1N        | Safford      | BAUMKIRCHNER RD TO BISBEE<br>ROUNDABOUT                                                                                    | DESIGN PAVEMENT PRESERVATION                                         | STP      | \$0          | 17       | IQTR unk | KEVIN ROBERTSON 602-712-<br>3131  | Statewide         | In-House       | JEFF ROSS   |
| 2                           | 95                                                   | 154.9                                                  | YU                                       |                              |                       |                                                                  | <u>H8513</u>                                    | 999-A( )S         | XY1L        | SouthWest    | BUCKSKIN MOUNTAIN STATE PARK                                                                                               | PARK RENOVATION                                                      |          | \$0          | 17       | IQTR unk | MIKE ANDAZOLA 602-712-<br>7629    | Statewide         | Consultant     | JEFF ROSS   |
| з                           | 0000                                                 | AVN                                                    | MA                                       | MAG                          | AVN17-406             |                                                                  | <u>SL738</u>                                    | AVN-0(221)T       | <u>1J1N</u> | Central      | VAN BUREN ST; AF RIVER - 113TH<br>AVE, AVONDALE                                                                            | CONSTRUCT MULTI USE PATH                                             |          | \$2,184      | 17       | IQTR unk | ROBERT KNIGHTEN 602-712-<br>8569  | LPA               | Consultant     | MARK HOLT   |
| 4                           | 0000                                                 | РНХ                                                    | MA                                       |                              |                       |                                                                  | <u>SR245</u>                                    | PHX-0(249)A       | WY1N        | Central      | 27TH AVE/ THOMAS, @ BNSF DOT<br>025430G-025617C                                                                            | DESIGN FOR RAIL SAFETY PROJECT                                       |          | \$157        | 17       | IQTR unk | JORGE VASQUEZ 602-712-<br>6616    | LPA               | Consultant     | MARK HOLT   |
| 5                           | 0000                                                 | AVN                                                    | MA                                       | MAG                          | AVN16-410             |                                                                  | <u>T0009</u>                                    | AVN-0(223)T       | <u>UP1N</u> | Central      | SIGN MANAGEMENT<br>SYSTEM/UPGRADE AVONDALE                                                                                 | SYSTEM ENHANCEMENT (TRAFFIC<br>MGMT AND ENGINEERING)                 |          | \$192        | 17       | 1st qtr  | DAVID WOSTENBERG 602-<br>712-8873 | LPA               | Consultant     | MARK HOLT   |
| 6                           | 0000                                                 | AVN                                                    | MA                                       | MAG                          | AVN16-409             |                                                                  | <u>T0034</u>                                    | STP - AVN-0(224)T | UQ1N        | Central      | MCDOWELL RD; DYSART -<br>AVONDALE BLVD                                                                                     | INSTALL FIBER COMMUNICATIONS<br>BACKBONE                             | STP      | \$882        | 17       | 1st qtr  | MATT BONDY 602-712-6961           | LPA               | Consultant     | LEE MAKLER  |
| 7                           | 0000                                                 | ВКҮ                                                    | MA                                       | MAG                          | BKY14-403             |                                                                  | <u>SH634</u>                                    | BKY-0(212)T       | CF1N        | Central      | SIGN MANAGEMENT SYSTEM/SIGN<br>UPGRADE, BUCKEYE                                                                            | SIGN UPGRADE                                                         |          | \$167        | 17       | 1st qtr  | DAVID WOSTENBERG 602-<br>712-8873 | LPA               | Consultant     | ART MAGANA  |
| 8                           | 0000                                                 | GDY                                                    | MA                                       | MAG                          | GDY16-406             |                                                                  | <u>SH607</u>                                    | GDY-0(208)T       | <u>BY1N</u> | Central      | SIGN INVENTORY MGMT SYS / SIGN<br>UPGRADE, GOODYEAR                                                                        | SIGN UPGRADE                                                         |          | \$75         | 17       | 1st qtr  | DAVID WOSTENBERG 602-<br>712-8873 | LPA               | Consultant     | MARK HOLT   |
| 9                           | 0000                                                 | PLS                                                    | NA                                       | NACOG                        | PTL17-<br>010C        |                                                                  | <u>SL632</u>                                    | STP - PLS-0(203)T | AR1J        | NorthEast    | WOODLAND ROAD; NAVAJO LANE -<br>SETTLERS LANE                                                                              | CONSTRUCT SIDEWALK                                                   | STP      | \$896        | 17       | 1st qtr  | ADRIAN N. LEON 602-712-<br>4642   | LPA               | Consultant     | LEE MAKLER  |
| 10                          | 10                                                   | 2.0                                                    | LA                                       |                              |                       |                                                                  | <u>H8912</u>                                    | NH - 010-A(230)T  | <u>XL1N</u> | Yuma         | EHRENBERG - DOME ROCK RD                                                                                                   | AC SPOT REPAIR                                                       | NH       | \$1,800      | 17       | 4th gtr  | KEVIN ROBERTSON 602-712-<br>3131  | Statewide         | In-House       | JEFF ROSS   |
| 11                          | 10                                                   | 209.6                                                  | PN                                       | 1                            | 1                     | 14510                                                            | H7696                                           | STP - 010-D(205)S | SX11        | SouthCentral | SR 87 - TOWN OF PICACHO                                                                                                    | WIDEN TO 6 LANES                                                     | STP      | \$109.000    | 17       | 4th atr  | TROY SIEGUITZ 602-712-2211        | Statewide         | Consultant     | MARK HOLT   |

Then choose to see all projects, only advertised projects or projects that have yet to advertise.

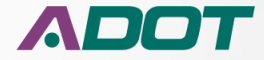

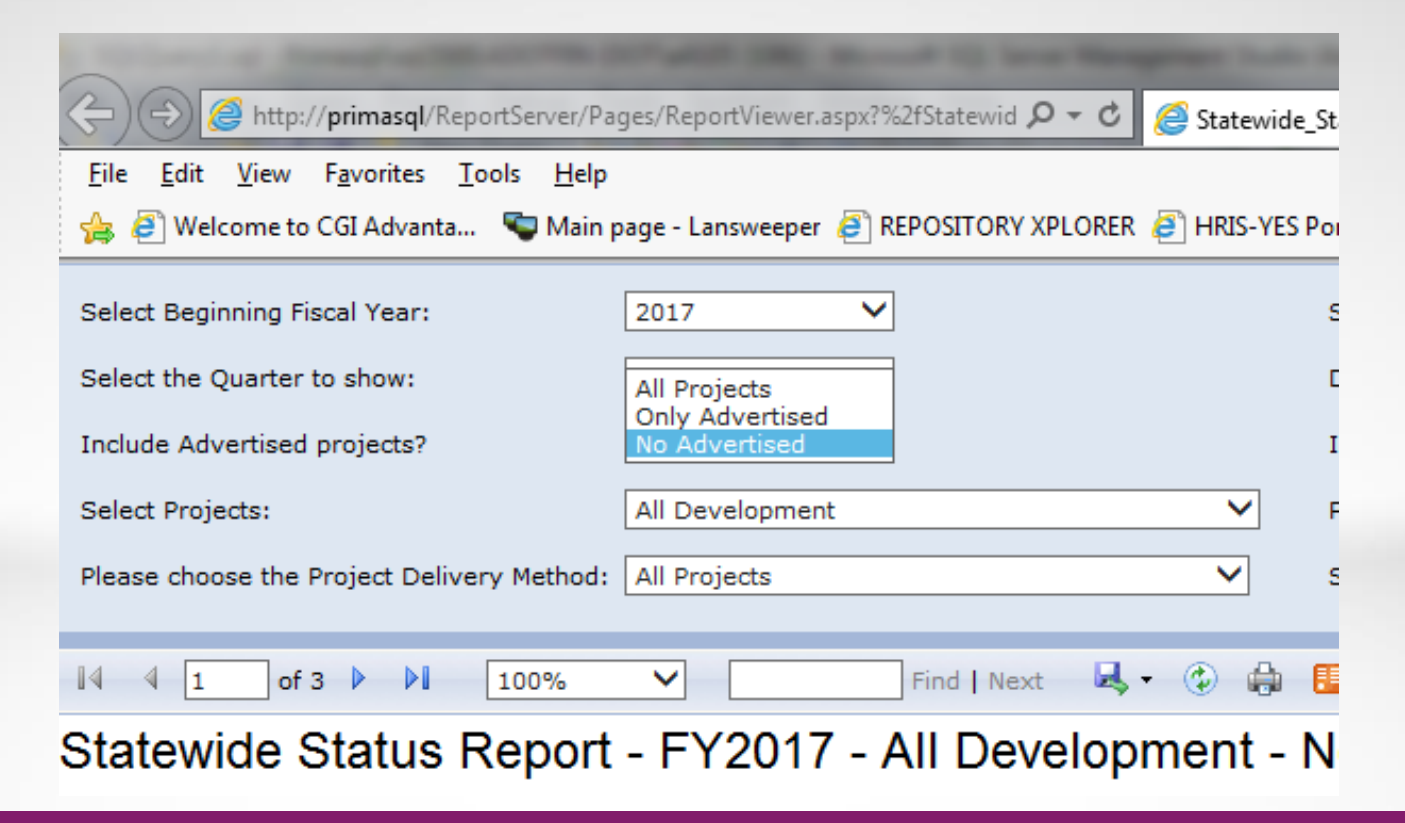

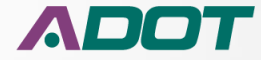

| 4        | s 🥭 We     | lcome to  | CGI Ad  | vanta    | 戰 Main pa      | ige - Lans   | sweeper 🧯    | REPOSITORY XP     | LORER 🤞     | HRIS-YES P   | ortal Login 🛛 Google 👼 ADC                          | OT Freeway Managem 🥘 AIE                             | DW2 🗛 PR | O Internet 🛐    | SDP | 🦲 ADOT   | 『Net DocuSign 🧃 Project           | Master Web Portal          |                |             |   |
|----------|------------|-----------|---------|----------|----------------|--------------|--------------|-------------------|-------------|--------------|-----------------------------------------------------|------------------------------------------------------|----------|-----------------|-----|----------|-----------------------------------|----------------------------|----------------|-------------|---|
| s        | elect Beg  | inning Fi | scal Ye | ar:      |                | 2017         |              | ~                 |             |              | Select Ending Fiscal Year:                          | 2018 🗸                                               |          |                 |     |          |                                   |                            | 1              | View Report | 1 |
| S        | elect the  | Quarter   | to show | v:       | [              | All          |              | ~                 |             |              | District                                            | All Districts 🗸                                      |          |                 |     |          |                                   |                            |                |             |   |
| In       | iclude Ad  | vertised  | project | s?       | [              | No Adve      | rtised       | ~                 |             |              | Include LPA projects?                               | Show All Projects                                    |          |                 |     |          |                                   |                            |                |             |   |
| s        | elect Proj | jects:    |         |          |                | All Deve     | lopment      |                   |             | ~            | Please select a Project Manag                       | ger: Statewide and Urban                             | <u>}</u> |                 | ~   |          |                                   |                            |                |             |   |
| PI       | ease cho   | ose the   | Project | Delivery | Method:        | All Proje    | cts          |                   |             | ~            | Select the COG or MPO:                              | All                                                  |          |                 | ~   | -        |                                   |                            |                |             |   |
|          | 4 4        |           |         | NI E     |                |              |              |                   |             |              | 5                                                   |                                                      |          |                 | _   | _        |                                   |                            |                |             |   |
| St<br>As | of 6/12/2  | vide \$   | Stati   | us R     | eport ·        | - FY2        | 2017         | - All Deve        | elopn       | nent - N     | o Advertised                                        |                                                      |          |                 |     |          |                                   |                            |                |             | ^ |
|          | RT         | BMP       | со      | COG      | Local TIP      | ADOT<br>STIP | TRACS        | FED ID            | CPSID       | DISTRICT     | LOCATION                                            | TYPE of WORK                                         | FUNDS    | COST<br>(\$000) | FY  | FY QTR   | РМ ‡                              | LPA or<br>Statewide /Urban | Type of design | SCHEDULER   |   |
| 1        | 92         | 332.0     | СН      |          |                |              | <u>H8891</u> | STP - 092-A(208)T | MR1N        | Safford      | BAUMKIRCHNER RD TO BISBEE<br>ROUNDABOUT             | DESIGN PAVEMENT PRESERVATION                         | STP      | \$0             | 17  | IQTR unk | KEVIN ROBERTSON 602-712-<br>3131  | Statewide                  | In-House       | JEFF ROSS   |   |
| 2        | 95         | 154.9     | YU      |          |                |              | <u>H8513</u> | 999-A( )s         | XY1L        | SouthWest    | BUCKSKIN MOUNTAIN STATE PARK                        | PARK RENOVATION                                      |          | so              | 17  | IQTR unk | MIKE ANDAZOLA 602-712-<br>7629    | Statewide                  | Consultant     | JEFF ROSS   |   |
| з        | 0000       | AVN       | MA      | MAG      | AVN17-406      |              | <u>SL738</u> | AVN-0(221)T       | <u>1J1N</u> | Central      | VAN BUREN ST; AF RIVER - 113TH<br>AVE, AVONDALE     | CONSTRUCT MULTI USE PATH                             |          | \$2,184         | 17  | IQTR unk | ROBERT KNIGHTEN 602-712-<br>8569  | LPA                        | Consultant     | MARK HOLT   |   |
| 4        | 0000       | РНХ       | MA      |          |                |              | <u>SR245</u> | PHX-0(249)A       | WY1N        | Central      | 27TH AVE/ THOMAS, @ BNSF DOT<br>025430G-025617C     | DESIGN FOR RAIL SAFETY PROJECT                       |          | \$157           | 17  | IQTR unk | JORGE VASQUEZ 602-712-<br>6616    | LPA                        | Consultant     | MARK HOLT   |   |
| 5        | 0000       | AVN       | MA      | MAG      | AVN16-410      |              | <u>T0009</u> | AVN-0(223)T       | UP1N        | Central      | SIGN MANAGEMENT<br>SYSTEM/UPGRADE AVONDALE          | SYSTEM ENHANCEMENT (TRAFFIC<br>MGMT AND ENGINEERING) |          | \$192           | 17  | 1st qtr  | DAVID WOSTENBERG 602-<br>712-8873 | LPA                        | Consultant     | MARK HOLT   |   |
| 6        | 0000       | AVN       | MA      | MAG      | AVN16-409      |              | <u>T0034</u> | STP - AVN-O(224)T | UQ1N        | Central      | MCDOWELL RD; DYSART -<br>AVONDALE BLVD              | INSTALL FIBER COMMUNICATIONS<br>BACKBONE             | STP      | \$882           | 17  | 1st qtr  | MATT BONDY 602-712-6961           | LPA                        | Consultant     | LEE MAKLER  |   |
| 7        | 0000       | ВКҮ       | MA      | MAG      | BKY14-403      |              | <u>SH634</u> | BKY-0(212)T       | CF1N        | Central      | SIGN MANAGEMENT SYSTEM/SIGN<br>UPGRADE, BUCKEYE     | SIGN UPGRADE                                         |          | \$167           | 17  | 1st qtr  | DAVID WOSTENBERG 602-<br>712-8873 | LPA                        | Consultant     | ART MAGANA  |   |
| 8        | 0000       | GDY       | MA      | MAG      | GDY16-406      |              | <u>SH607</u> | GDY-0(208)T       | BY1N        | Central      | SIGN INVENTORY MGMT SYS / SIGN<br>UPGRADE, GOODYEAR | SIGN UPGRADE                                         |          | \$75            | 17  | 1st qtr  | DAVID WOSTENBERG 602-<br>712-8873 | LPA                        | Consultant     | MARK HOLT   |   |
| 9        | 0000       | PLS       | NA      | NACOG    | PTL17-<br>010C |              | <u>SL632</u> | STP - PLS-0(203)T | AR1J        | NorthEast    | WOODLAND ROAD; NAVAJO LANE -<br>SETTLERS LANE       | CONSTRUCT SIDEWALK                                   | STP      | \$896           | 17  | 1st qtr  | ADRIAN N. LEON 602-712-<br>4642   | LPA                        | Consultant     | LEE MAKLER  |   |
| 10       | 10         | 2.0       | LA      |          |                |              | <u>H8912</u> | NH-010-A(230)T    | XL1N        | Yuma         | EHRENBERG - DOME ROCK RD                            | AC SPOT REPAIR                                       | NH       | \$1,800         | 17  | 4th qtr  | KEVIN ROBERTSON 602-712-<br>3131  | Statewide                  | In-House       | JEFF ROSS   |   |
| 11       | 10         | 209.6     | PN      |          | 1              | 14510        | H7696        | STP - 010-D(205)S | SX11        | SouthCentral | SR 87 - TOWN OF PICACHO                             | WIDEN TO 6 LANES                                     | STP      | \$109.000       | 17  | 4th otr  | TROY SIEGUITZ 602-712-2211        | Statewide                  | Consultant     | MARK HOLT   | 1 |

Do you want to see All projects including Local Government Projects? Or do you want to see only Local Government Projects? Or do you want to see State and Urban Projects?

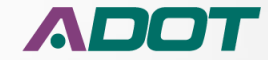

| HRIS-YES | Portal Login 🛛 Google 👼 ADOT   | Freeway Managem 🦉 All         | DW2 🗚 PRO | O Internet 🕤 | SDP ( | ADOT   |
|----------|--------------------------------|-------------------------------|-----------|--------------|-------|--------|
|          | Select Ending Fiscal Year:     | 2018 🗸                        |           |              |       |        |
|          | District                       | All Districts                 |           |              |       |        |
|          | Include LPA projects?          | Show All Projects<br>LPA only |           |              |       |        |
| ~        | Please select a Project Manage | r: Statewide and Urban        |           |              | ~     |        |
| ~        | Select the COG or MPO:         | All                           |           |              | ~     |        |
|          | <b>A</b>                       | <b>A</b>                      | _         |              | -     | _      |
|          |                                |                               |           |              |       |        |
| ient -   | NO Advertised                  |                               |           |              |       |        |
|          |                                |                               |           |              |       |        |
| DISTRICT | LOCATION                       | TYPE of WORK                  | FUNDS     | COST         | EV    | EVIOTR |

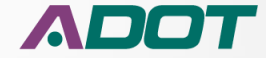

| 🛛 🗯 🥘 Welcome to CGI Advanta 🔊 🤜 Main p    | page - Lansweeper 🧧 REPOSITORY XPLORER 🧧 HRIS-YES I                                      | Portal Login 🛛 Google 🐠 ADOT F   | reeway Managem 🤌 AIDW2 🗥 PRO Internet 🛐 SDP 🤌 ADOTNet DocuSign 🤌 Project Master Web Portal |             |
|--------------------------------------------|------------------------------------------------------------------------------------------|----------------------------------|--------------------------------------------------------------------------------------------|-------------|
| Select Beginning Fiscal Year:              | 2017 🗸                                                                                   | Select Ending Fiscal Year:       | 2018 🗸                                                                                     | View Report |
| Select the Quarter to show:                | All                                                                                      | District                         | All Districts                                                                              |             |
| Include Advertised projects?               | No Advertised 💙                                                                          | Include LPA projects?            | Show All Projects 💙                                                                        |             |
| Select Projects:                           | All Development                                                                          | Please select a Project Manager: | All                                                                                        |             |
| Please choose the Project Delivery Method: | Development without programmed construction<br>InterGovernmental/Joint Project Agreement | Select the COG or MPO:           | All                                                                                        |             |
|                                            |                                                                                          |                                  |                                                                                            |             |

#### Statewide Status Report - FY2017 - All Development - No Advertised As of 6/12/2017

|       | RT   | BMP   | со | COG   | Local TIP      | ADOT<br>STIP | TRACS        | FED ID            | CPSID | DISTRICT        | LOCATION                                            | TYPE of WORK                                         | FUNDS | COST<br>(\$000) | FY | FY QTR   | PM ¢                              | LPA or<br>Statewide /Urban | Type of design | SCHEDULER  |
|-------|------|-------|----|-------|----------------|--------------|--------------|-------------------|-------|-----------------|-----------------------------------------------------|------------------------------------------------------|-------|-----------------|----|----------|-----------------------------------|----------------------------|----------------|------------|
| 1     | 92   | 332.0 | СН |       |                |              | <u>H8891</u> | STP - 092-A(208)T | MR1N  | Safford         | BAUMKIRCHNER RD TO BISBEE<br>ROUNDABOUT             | DESIGN PAVEMENT PRESERVATION                         | STP   | 50              | 17 | IQTR unk | KEVIN ROBERTSON 602-712-<br>3131  | Statewide                  | In-House       | JEFF ROSS  |
| 2     | 95   | 154.9 | YU |       |                |              | <u>H8513</u> | 999-A( )S         | XY1L  | SouthWest       | BUCKSKIN MOUNTAIN STATE PARK                        | PARK RENOVATION                                      |       | so              | 17 | !QTR unk | MIKE ANDAZOLA 602-712-<br>7629    | Statewide                  | Consultant     | JEFF ROSS  |
| 3     | 0000 | AVN   | MA | MAG   | AVN17-406      |              | <u>SL738</u> | AVN-0(221)T       | UIN   | Central         | VAN BUREN ST; AF RIVER - 113TH<br>AVE, AVONDALE     | CONSTRUCT MULTI USE PATH                             |       | \$2,184         | 17 | QTR unk  | ROBERT KNIGHTEN 602-712-<br>8569  | LPA                        | Consultant     | MARK HOLT  |
| 4     | 0000 | PHX   | MA |       |                |              | <u>SR245</u> | PHX-0(249)A       | WY1N  | Central         | 27TH AVE/ THOMAS, @ BNSF DOT<br>025430G-025617C     | DESIGN FOR RAIL SAFETY PROJECT                       |       | \$157           | 17 | IQTR unk | JORGE VASQUEZ 602-712-<br>6616    | LPA                        | Consultant     | MARK HOLT  |
| 5     | 0000 | AVN   | MA | MAG   | AVN16-410      |              | <u>T0009</u> | AVN-0(223)T       | UPIN  | Central         | SIGN MANAGEMENT<br>SYSTEM/UPGRADE AVONDALE          | SYSTEM ENHANCEMENT (TRAFFIC<br>MGMT AND ENGINEERING) |       | \$192           | 17 | 1st qtr  | DAVID WOSTENBERG 602-<br>712-8873 | LPA                        | Consultant     | MARK HOLT  |
| 6     | 0000 | AVN   | MA | MAG   | AVN16-409      |              | <u>T0034</u> | STP - AVN-0(224)T | UQ1N  | Central         | MCDOWELL RD; DYSART -<br>AVONDALE BLVD              | INSTALL FIBER COMMUNICATIONS<br>BACKBONE             | STP   | \$882           | 17 | 1st qtr  | MATT BONDY 602-712-6961           | LPA                        | Consultant     | LEE MAKLER |
| 7     | 0000 | ВКҮ   | MA | MAG   | BKY14-403      |              | <u>SH634</u> | BKY-0(212)T       | CF1N  | Central         | SIGN MANAGEMENT SYSTEM/SIGN<br>UPGRADE, BUCKEYE     | SIGN UPGRADE                                         |       | \$167           | 17 | 1st qtr  | DAVID WOSTENBERG 602-<br>712-8873 | LPA                        | Consultant     | ART MAGANA |
| 8     | 0000 | GDY   | MA | MAG   | GDY16-406      |              | <u>SH607</u> | GDY-0(208)T       | BY1N  | Central         | SIGN INVENTORY MGMT SYS / SIGN<br>UPGRADE, GOODYEAR | SIGN UPGRADE                                         |       | \$75            | 17 | 1st qtr  | DAVID WOSTENBERG 602-<br>712-8873 | LPA                        | Consultant     | MARK HOLT  |
| 9     | 0000 | PLS   | NA | NACOG | PTL17-<br>010C |              | <u>SL632</u> | STP - PLS-0(203)T | AR1J  | NorthEast       | WOODLAND ROAD; NAVAJO LANE -<br>SETTLERS LANE       | CONSTRUCT SIDEWALK                                   | STP   | \$896           | 17 | 1st qtr  | ADRIAN N. LEON 602-712-<br>4642   | LPA                        | Consultant     | LEE MAKLER |
| 10    | 10   | 2.0   | LA |       |                |              | <u>H8912</u> | NH - 010-A(230)T  | XL1N  | Yuma            | EHRENBERG - DOME ROCK RD                            | AC SPOT REPAIR                                       | NH    | \$1,800         | 17 | 4th qtr  | KEVIN ROBERTSON 602-712-<br>3131  | Statewide                  | In-House       | JEFF ROSS  |
| 1.1.1 | 10   | 200 6 | DN |       |                | 14510        | H7696        | STR OTO DISOFIE   | ev 11 | Servet Caretard | SP 97 TOWN OF BICACHO                               | WIDEN TO SLANES                                      | 670   | 6109.000        | 17 | data man | TROV 81501 177 603 713 3311       | Statemida                  | Consultant     | MARK HOLT  |

#### Select project development type.

- All projects in Development
- Developed with funds programmed for Construction
- Developed without funds programmed for Construction
- Intergovernmental/Joint Project Agreements.

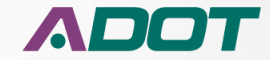

| 4                                                                                                    | ş 🥭 We                                                                                                    | elcome to  | CGI Ad  | vanta         | 독 Main pa   | age - Lans   | weeper 🧧     | REPOSITORY XF     | PLORER 🧧 | ] HRIS-YES | Por |  |  |  |
|----------------------------------------------------------------------------------------------------|----------------------------------------------------------------------------------------------------|------------|---------|---------------|-------------|--------------|--------------|-------------------|----------|------------|-----|--|--|--|
| Se                                                                                                    | elect Beg                                                                                                    | jinning Fi | scal Ye | ar:           | [           | 2017         |              | ~                 |          |            | S   |  |  |  |
| Se                                                                                                    | elect the                                                                                                    | Quarter    | to show | v:            | [           | All          |              | ~                 |          |            | C   |  |  |  |
| In                                                                                                    | clude Ad                                                                                                    | lvertised  | project | is?           | [           | No Adve      | rtised       | ~                 |          |            | I   |  |  |  |
| Se                                                                                                    | elect Pro                                                                                                    | jects:     |         | programmed co | Instruction |              | P            |                   |          |            |     |  |  |  |
| Please choose the Project Delivery Method:<br>Please choose the Project Delivery Method:<br>Development without programmed construction<br>Development without programmed construction<br>InterGovernmental/Joint Project Agreement |                                                                                                    |            |         |               |             |              |              |                   |          |            |     |  |  |  |
| 14                                                                                                    | Select Projects:       All Development       P         Please choose the Project Delivery Method:       Development with programmed construction       S         Image: Select Project Delivery Method:       Development with programmed construction       S         Image: Select Project Delivery Method:       Development with programmed construction       S         Image: Select Project Delivery Method:       Development without programmed construction       S         Image: Select Project Delivery Method:       Image: Select Project Agreement       S         Image: Select Project Delivery Method:       Image: Select Project Agreement       S         Image: Select Project Delivery Method:       Image: Select Project Agreement       S         Image: Select Project Delivery Method:       Image: Select Project Agreement       S         Image: Select Project Delivery Method:       Image: Select Project Agreement       S |            |         |               |             |              |              |                   |          |            |     |  |  |  |
| 14                                                                                                    | 4 1                                                                                                    | of         | 3 🗸     |               | 100%        | <b>→</b>     |              | Find Next         |          | <u>به</u>  |     |  |  |  |
| St                                                                                                    | atew                                                                                                    | ide S      | Stati   | us R          | eport ·     | - FY2        | 2017 -       | - All Deve        | elopm    | ent -      | N   |  |  |  |
| As                                                                                                    | of 6/12/2                                                                                                    | 2017       |         |               | -           |              |              |                   | -        |            |     |  |  |  |
|                                                                                                    |                                                                                                    |            |         |               |             |              |              |                   |          |            |     |  |  |  |
|                                                                                                    | RT                                                                                                    | BMP        | со      | COG           | Local TIP   | ADOT<br>STIP | TRACS        | FED ID            | CPSID    | DISTRICT   |     |  |  |  |
| 1                                                                                                    | 92                                                                                                    | 332.0      | СН      |               |             |              | <u>H8891</u> | STP - 092-A(208)T | MR1N     | Safford    |     |  |  |  |

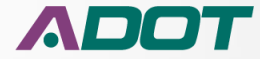

#### **MODULE 6: CONSTRUCTION CLOSEOUT AND MAINTENANCE**

| 1   | ş 🥭 We     | lcome to  | CGI Ad    | vanta    | 🛬 Main pa      | age - Lans             | sweeper 🧯               | REPOSITORY XP                     | lorer 🧯     | HRIS-YES P           | ortal Login 🛛 Google 🐠 AD                           | OT Freeway Managem 🧧 All                             | DW2 \land PR | O Internet 🔓 | SDP | ADO<br>ADO | 『Net DocuSign 🧉 Project           | Master Web Portal |                  |             |
|-----|------------|-----------|-----------|----------|----------------|------------------------|-------------------------|-----------------------------------|-------------|----------------------|-----------------------------------------------------|------------------------------------------------------|--------------|--------------|-----|------------|-----------------------------------|-------------------|------------------|-------------|
| s   | elect Beg  | inning Fi | scal Ye   | ar:      | [              | 2017                   |                         | ~                                 |             |                      | Select Ending Fiscal Year:                          | 2018 🗸                                               |              |              |     |            |                                   |                   | E                | View Report |
| s   | elect the  | Quarter   | to shov   | v:       | [              | All                    |                         | ~                                 |             |                      | District                                            | All Districts                                        |              |              |     |            |                                   |                   |                  |             |
| In  | clude Ad   | vertised  | project   | :s?      | 1              | No Adve                | rtised                  | ~                                 |             |                      | Include LPA projects?                               | Show All Projects                                    | 1            |              |     |            |                                   |                   |                  |             |
|     | last Desi  |           |           |          | ſ              |                        | lannat                  |                                   |             | ~                    | Dianas aslast a Designt Mana                        |                                                      |              |              |     |            |                                   |                   |                  |             |
| 1 3 | siect Proj | Jecus:    |           |          | l              | All Deve               | nopment                 |                                   |             |                      | Please select a Project Mana                        | ger: All                                             |              |              | •   | _          |                                   |                   |                  |             |
| PI  | ease cho   | ose the I | Project   | Delivery | Method:        | All Proje<br>Public-Pi | icts<br>rivate Par      | tnership (P3)                     |             |                      | Select the COG or MPO:                              | All                                                  |              |              | ~   | ·          |                                   |                   |                  |             |
|     | 4 -        |           |           | NR [     |                | Advertis<br>CMAR -     | ement thr<br>Construct  | ough ADOT C&S<br>ion Manager at R | isk         | 0.                   | -                                                   |                                                      |              |              |     |            |                                   |                   |                  |             |
|     | ۹ <u>1</u> | or        | 3 1       |          | 100%           | Design E<br>JPA/IGA    | Build<br>Only           |                                   |             | icii C               |                                                     |                                                      |              |              |     |            |                                   |                   |                  |             |
| St  | atew       | vide S    | Stati     | us R     | eport          | Local Go<br>Local Go   | vernment                | t (ADOT C&S Adv<br>t (CA Agency)  | rertiseme   | <sup>nt)</sup>   – N | lo Advertised                                       |                                                      |              |              |     |            |                                   |                   |                  | ~           |
| As  | of 6/12/2  | 2017      |           |          |                | Not a pr<br>Procurer   | oject, mat<br>ment Proj | terials pit source,<br>ect        | etc         |                      |                                                     |                                                      |              |              |     |            |                                   |                   |                  |             |
|     | 07         | PMD       | <b>CO</b> | 000      |                | No Adve                | rtisement               | (Study, Report,                   | EIS, etc.)  | DISTRICT             | IOCATION                                            |                                                      | FUNDE        | 7300         | EV  | EVOTE      | 014.4                             | 100               | Turne of dealers | SCHEDULER   |
|     | <b>N</b> 1 | DIVIP     |           | cod      | Local Tip      | STIP                   | TRACS                   | FEDID                             | CPSID       | DISTRICT             | LOCATION                                            | TIPEDIWORK                                           | PONDS        | (\$000)      |     | FIQIN      | PWI 🗸                             | Statewide /Urban  | Type of design   | SCHEDULER   |
| 1   | 92         | 332.0     | СН        |          |                |                        | <u>H8891</u>            | STP - 092-A(208)T                 | MR1N        | Safford              | BAUMKIRCHNER RD TO BISBEE<br>ROUNDABOUT             | DESIGN PAVEMENT PRESERVATION                         | STP          | \$0          | 17  | !QTR unk   | KEVIN ROBERTSON 602-712-<br>3131  | Statewide         | In-House         | JEFF ROSS   |
| 2   | 95         | 154.9     | YU        |          |                |                        | <u>H8513</u>            | 999-A( )S                         | XY1L        | SouthWest            | BUCKSKIN MOUNTAIN STATE PARK                        | PARK RENOVATION                                      |              | so           | 17  | !QTR unk   | MIKE ANDAZOLA 602-712-<br>7629    | Statewide         | Consultant       | JEFF ROSS   |
| 3   | 0000       | AVN       | MA        | MAG      | AVN17-406      |                        | <u>SL738</u>            | AVN-0(221)T                       | UIN         | Central              | VAN BUREN ST; AF RIVER - 113TH<br>AVE, AVONDALE     | CONSTRUCT MULTI USE PATH                             |              | \$2,184      | 17  | !QTR unk   | ROBERT KNIGHTEN 602-712-<br>8569  | LPA               | Consultant       | MARK HOLT   |
| 4   | 0000       | РНХ       | MA        |          |                |                        | <u>SR245</u>            | PHX-0(249)A                       | WY1N        | Central              | 27TH AVE/ THOMAS, @ BNSF DOT<br>025430G-025617C     | DESIGN FOR RAIL SAFETY PROJECT                       |              | \$157        | 17  | IQTR unk   | JORGE VASQUEZ 602-712-<br>6616    | LPA               | Consultant       | MARK HOLT   |
| 5   | 0000       | AVN       | MA        | MAG      | AVN16-410      |                        | <u>T0009</u>            | AVN-0(223)T                       | <u>UP1N</u> | Central              | SIGN MANAGEMENT<br>SYSTEM/UPGRADE AVONDALE          | SYSTEM ENHANCEMENT (TRAFFIC<br>MGMT AND ENGINEERING) |              | \$192        | 17  | 1st qtr    | DAVID WOSTENBERG 602-<br>712-8873 | LPA               | Consultant       | MARK HOLT   |
| 6   | 0000       | AVN       | MA        | MAG      | AVN16-409      |                        | <u>T0034</u>            | STP - AVN-0(224)T                 | UQ1N        | Central              | MCDOWELL RD; DYSART -<br>AVONDALE BLVD              | INSTALL FIBER COMMUNICATIONS<br>BACKBONE             | STP          | \$882        | 17  | 1st qtr    | MATT BONDY 602-712-6961           | LPA               | Consultant       | LEE MAKLER  |
| 7   | 0000       | ВКҮ       | MA        | MAG      | BKY14-403      |                        | <u>SH634</u>            | BKY-0(212)T                       | CF1N        | Central              | SIGN MANAGEMENT SYSTEM/SIGN<br>UPGRADE, BUCKEYE     | SIGN UPGRADE                                         |              | \$167        | 17  | 1st qtr    | DAVID WOSTENBERG 602-<br>712-8873 | LPA               | Consultant       | ART MAGANA  |
| 8   | 0000       | GDY       | MA        | MAG      | GDY16-406      |                        | <u>SH607</u>            | GDY-0(208)T                       | BY1N        | Central              | SIGN INVENTORY MGMT SYS / SIGN<br>UPGRADE, GOODYEAR | SIGN UPGRADE                                         |              | \$75         | 17  | 1st qtr    | DAVID WOSTENBERG 602-<br>712-8873 | LPA               | Consultant       | MARK HOLT   |
| 9   | 0000       | PLS       | NA        | NACOG    | PTL17-<br>010C |                        | <u>SL632</u>            | STP - PLS-0(203)T                 | AR1J        | NorthEast            | WOODLAND ROAD; NAVAJO LANE -<br>SETTLERS LANE       | CONSTRUCT SIDEWALK                                   | STP          | \$896        | 17  | 1st qtr    | ADRIAN N. LEON 602-712-<br>4642   | LPA               | Consultant       | LEE MAKLER  |
| 10  | 10         | 2.0       | LA        |          |                |                        | <u>H8912</u>            | NH - 010-A(230)T                  | <u>XL1N</u> | Yuma                 | EHRENBERG - DOME ROCK RD                            | AC SPOT REPAIR                                       | NH           | \$1,800      | 17  | 4th qtr    | KEVIN ROBERTSON 602-712-<br>3131  | Statewide         | In-House         | JEFF ROSS   |
| 11  | 10         | 209.6     | PN        |          |                | 14510                  | H7696                   | STP - 010-0(205)5                 | SX11        | SouthCentral         | SR 87 - TOWN OF PICACHO                             | WIDEN TO 6 LANES                                     | STP          | \$109.000    | 17  | 4th otr    | TROY SIEGUITZ 602-712-2211        | Statewide         | Consultant       | MARK HOLT   |

Project Delivery Method: By default it shows all methods or you can choose a specific method

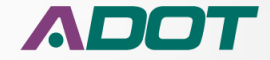

#### **MODULE 6: CONSTRUCTION CLOSEOUT AND MAINTENANCE**

| Http://primasql/ReportServer/Pag                                                                                        | ages/ReportViewer.aspx?%2fStatewid 🔎 🗸 🖒 ሯ Statewide_Stat                                                                                                    | us_r  |
|----------------------------------------------------------------------------------------------------|----------------------------------------------------------------------------------------------------|-------|
| <u>F</u> ile <u>E</u> dit <u>V</u> iew F <u>a</u> vorites <u>T</u> ools <u>H</u> elp<br>A Home ADOTNet 🖨 Welcome to CGI | Advanta 🔄 Main page - Lansweeper 🔊 REPOSITORY XPLOR                                                                                                    | ER    |
| Select Beginning Fiscal Year:                                                                                           | 2018 V Se                                                                                                    | lect  |
| Select the Quarter to show:                                                                                             | 2nd Qtr V Dis                                                                                                    | stric |
| Include Advertised projects?                                                                                            | No Advertised V Inc                                                                                                    | clud  |
| Select Projects:                                                                                                    | All Development V Ple                                                                                                    | ase   |
| Please choose the Project Delivery Method:                                                                              | All Projects Se<br>Public-Private Partnership (P3)<br>Advertisement through ADOT C&S                                                                                                    | lect  |
| All Projects                                                                                                    | Design Build<br>Local Government (SA - Local Funded)<br>Local Government (SA - Federally Funded)<br>JPA/IGA Only<br>Local Government (ADOT C&S Advertisement)<br>Local Government (CA Agency)<br>Not a project, materials pit source, etc<br>Procurement Project<br>No Advertisement (Study, Report, EIS, etc.) |       |
| Public-Private Partnership                                                                                              |                                                                                                    |       |
| Advertise via C&S or Procureme<br>CMAR                                                                                  | ent                                                                                                    |       |
| Local Government CA or SA fun<br>or studies that will never advertis                                                    | nded locally or federally<br>ise.                                                                                                    |       |
|                                                                                                    |                                                                                                    |       |

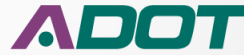

#### **MODULE 6: CONSTRUCTION CLOSEOUT AND MAINTENANCE**

| <b>1</b> | s 🥭 We                                                   | lcome to  | CGI Ad  | vanta    | 🖤 Main pa      | age - Lans   | sweeper 🧯    | REPOSITORY XP     | lorer 🧯         | HRIS-YES P   | ortal Login 🛭 Google 👼 ADO                          | OT Freeway Managem 🧧 All                             | DW2 \land PR                | O Internet 🛐             | SDP  | ADOT     | 『Net DocuSign 🧉 Project           | Master Web Portal          |                |             |
|----------|----------------------------------------------------------|-----------|---------|----------|----------------|--------------|--------------|-------------------|-----------------|--------------|-----------------------------------------------------|------------------------------------------------------|-----------------------------|--------------------------|------|----------|-----------------------------------|----------------------------|----------------|-------------|
| s        | elect Beg                                                | inning Fi | scal Ye | ar:      | [              | 2017         |              | ~                 |                 |              | Select Ending Fiscal Year:                          | 2018 🗸                                               |                             |                          |      |          |                                   |                            |                | View Report |
| se       | elect the                                                | Quarter   | to shov | v:       | [              | All          |              | ~                 |                 |              | District                                            | All Districts 🗸                                      |                             |                          |      |          |                                   |                            |                |             |
| In       | clude Ad                                                 | vertised  | project | ts?      | [              | No Adve      | rtised       | ~                 |                 |              | Include LPA projects?                               | Show All Projects 🗸                                  | 1                           |                          |      |          |                                   |                            |                |             |
| s        | elect Proj                                               | ects:     |         |          | [              | All Deve     | lopment      |                   |                 | ~            | Please select a Project Manag                       | per: All                                             | _                           |                          |      |          |                                   |                            |                |             |
| PI       | ease cho                                                 | ose the I | Project | Delivery | Method:        | All Proje    | cts          |                   |                 | ~            | Select the COG or MPO:                              | All                                                  |                             |                          |      |          |                                   |                            |                |             |
|          |                                                          |           |         |          |                |              |              |                   |                 |              |                                                     | Central Arizona Governi<br>Central Yavapai Metropo   | ments<br>olitan Planni      | ng Organiza              | tion |          |                                   |                            |                |             |
| 14       | 4 1                                                      | of        | з 🕨     | ▶∎ [     | 100%           | ~            |              | Find Next         | - <u>II</u> , - | ۵ الله 🕲     |                                                     | Flagstaff Metropolitan Pl<br>Lake Havasu City Metro  | anning Orga<br>politan Plan | nization<br>ning Organiz | atio |          |                                   |                            |                |             |
| St       | atew                                                     | ide S     | Stati   | us R     | eport -        | - FY2        | 2017         | - All Deve        | lopm            | nent - N     | lo Advertised                                       | Maricopa Association of<br>Northern Arizona Counc    | Governmer<br>il of Govern   | ments                    |      |          |                                   |                            |                | ~           |
| As       | of 6/12/2                                                | 017       |         |          |                |              |              |                   |                 |              |                                                     | Sun Corridor Metropolita                             | an Planning                 | Organization             | 1    |          |                                   |                            |                |             |
|          | RT BMP CO COG LocalTIP ADOT TRACS FEDID CPSID DISTRICT I |           |         |          |                |              |              |                   |                 |              | Sierra Vista Metropolitan                           | Planning O                                           | rganization                 |                          |      |          |                                   |                            |                |             |
|          | RT                                                       | BMP       | co      | COG      | Local TIP      | ADOT<br>STIP | TRACS        | FED ID            | CPSID           | DISTRICT     | LOCATION                                            | Western Arizona Counci<br>Yuma Metropolitan Plan     | l of Govern<br>ning Organi: | ments                    |      | FYQTR    | PM \$                             | LPA or<br>Statewide /Urban | Type of design | SCHEDULER   |
| 1        | 92                                                       | 332.0     | СН      |          |                |              | <u>H8891</u> | STP - 092-A(208)T | MR1N            | Safford      | BAUMKIRCHNER RD TO BISBEE<br>ROUNDABOUT             | DESIGN PAVEMENT PRESERVATION                         | STP                         | \$0                      | 17   | IQTR unk | KEVIN ROBERTSON 602-712-<br>3131  | Statewide                  | In-House       | JEFF ROSS   |
| 2        | 95                                                       | 154.9     | YU      |          |                |              | <u>H8513</u> | 999-A( )S         | XY1L            | SouthWest    | BUCKSKIN MOUNTAIN STATE PARK                        | PARK RENOVATION                                      |                             | so                       | 17   | !QTR unk | MIKE ANDAZOLA 602-712-<br>7629    | Statewide                  | Consultant     | JEFF ROSS   |
| з        | 0000                                                     | AVN       | MA      | MAG      | AVN17-406      |              | <u>SL738</u> | AVN-0(221)T       | <u>111N</u>     | Central      | VAN BUREN ST; AF RIVER - 113TH<br>AVE, AVONDALE     | CONSTRUCT MULTI USE PATH                             |                             | \$2,184                  | 17   | IQTR unk | ROBERT KNIGHTEN 602-712-<br>8569  | LPA                        | Consultant     | MARK HOLT   |
| 4        | 0000                                                     | PHX       | MA      |          |                |              | <u>SR245</u> | PHX-0(249)A       | WY1N            | Central      | 27TH AVE/ THOMAS, @ BNSF DOT<br>025430G-025617C     | DESIGN FOR RAIL SAFETY PROJECT                       |                             | \$157                    | 17   | IQTR unk | JORGE VASQUEZ 602-712-<br>6616    | LPA                        | Consultant     | MARK HOLT   |
| 5        | 0000                                                     | AVN       | MA      | MAG      | AVN16-410      |              | <u>T0009</u> | AVN-0(223)T       | UP1N            | Central      | SIGN MANAGEMENT                                     | SYSTEM ENHANCEMENT (TRAFFIC<br>MGMT AND ENGINEERING) |                             | \$192                    | 17   | 1st qtr  | DAVID WOSTENBERG 602-<br>712-8873 | LPA                        | Consultant     | MARK HOLT   |
|          |                                                          |           |         |          |                |              |              |                   |                 |              |                                                     |                                                      |                             |                          |      |          |                                   |                            |                |             |
| 6        | 0000                                                     | AVN       | MA      | MAG      | AVN16-409      |              | <u>T0034</u> | STP - AVN-0(224)T | UQ1N            | Central      | MCDOWELL RD; DYSART -<br>AVONDALE BLVD              | INSTALL FIBER COMMUNICATIONS<br>BACKBONE             | STP                         | \$882                    | 17   | 1st qtr  | MATT BONDY 602-712-6961           | LPA                        | Consultant     | LEE MAKLER  |
| 7        | 0000                                                     | ВКҮ       | MA      | MAG      | BKY14-403      |              | <u>SH634</u> | BKY-0(212)T       | CF1N            | Central      | SIGN MANAGEMENT SYSTEM/SIGN                         | SIGN UPGRADE                                         |                             | \$167                    | 17   | 1st qtr  | DAVID WOSTENBERG 602-<br>712-8873 | LPA                        | Consultant     | ART MAGANA  |
|          |                                                          |           |         |          |                |              |              |                   |                 |              |                                                     |                                                      |                             |                          |      |          |                                   |                            |                |             |
| 8        | 0000                                                     | GDY       | MA      | MAG      | GDY16-406      |              | <u>SH607</u> | GDY-0(208)T       | BY1N            | Central      | SIGN INVENTORY MGMT SYS / SIGN<br>UPGRADE, GOODYEAR | SIGN UPGRADE                                         |                             | \$75                     | 17   | 1st qtr  | DAVID WOSTENBERG 602-<br>712-8873 | LPA                        | Consultant     | MARK HOLT   |
| 9        | 0000                                                     | PLS       | NA      | NACOG    | PTL17-<br>010C |              | <u>SL632</u> | STP - PLS-0(203)T | AR1J            | NorthEast    | WOODLAND ROAD; NAVAJO LANE -<br>SETTLERS LANE       | CONSTRUCT SIDEWALK                                   | STP                         | \$896                    | 17   | 1st qtr  | ADRIAN N. LEON 602-712-<br>4642   | LPA                        | Consultant     | LEE MAKLER  |
| 10       | 10                                                       | 2.0       | LA      |          |                |              | <u>H8912</u> | NH - 010-A(230)T  | XL1N            | Yuma         | EHRENBERG - DOME ROCK RD                            | AC SPOT REPAIR                                       | NH                          | \$1,800                  | 17   | 4th qtr  | KEVIN ROBERTSON 602-712-<br>3131  | Statewide                  | In-House       | JEFF ROSS   |
| 11       | 10                                                       | 209.6     | PN      |          |                | 14510        | H7696        | STP - 010-D(205)S | SX11            | SouthCentral | SR 87 - TOWN OF PICACHO                             | WIDEN TO 6 LANES                                     | STP                         | \$109.000                | 17   | 4th atr  | TROY SIEGUITZ 602-712-2211        | Statewide                  | Consultant     | MARK HOLT   |

Choose a COG or MPO.

Defaults to ALL COG and MPOs.

Similar to choosing a district by choosing a Counsel of Government (COG) or Metropolitan Planning Organization (MPO) you can filter the report to a geographic region represented by the COG/MPO

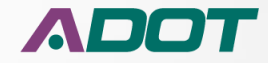

#### **MODULE 6: CONSTRUCTION CLOSEOUT AND MAINTENANCE**

|      | Include LPA projects?                           |      | Show All Projects 🗸                                                                                                    | ]                                                                                   |                                                               |         |          |                         |
|------|-------------------------------------------------|------|----------------------------------------------------------------------------------------------------|-------------------------------------------------------------------------------------|---------------------------------------------------------------|---------|----------|-------------------------|
|      | Please select a Project Manag                   | ger: | All                                                                                                    |                                                                                     |                                                               | ~       |          |                         |
|      | Select the COG or MPO:                          |      | All<br>Central Arizona Governi<br>Central Yavapai Metropo                                                                                                    | ments<br>olitan Planni                                                              | ng Organiza                                                   | tion    |          |                         |
| ) (  |                                                 |      | Flagstaff Metropolitan Pl<br>Lake Havasu City Metro                                                                                                    | anning Orga<br>politan Planı                                                        | nization<br>ning Organiz                                      | atio    |          |                         |
| - N  | lo Advertised                                   |      | Maricopa Association of<br>Northern Arizona Counc<br>Pima Association of Gov<br>Sun Corridor Metropolita<br>South Eastern Arizona G<br>Sierra Vista Metropolitan | Governmen<br>il of Govern<br>ernments<br>an Planning<br>Governments<br>p Planning C | ts<br>ments<br>Organization<br>s Organization<br>organization | n<br>on |          |                         |
| ист  | LOCATION                                        |      | Western Arizona Counci<br>Yuma Metropolitan Plan                                                                                                    | l of Governi<br>ning Organiz                                                        | ments<br>ation                                                |         | FY QTR   |                         |
| rd   | BAUMKIRCHNER RD TO BISBEE<br>ROUNDABOUT         | DESI | GN PAVEMENT PRESERVATION                                                                                                    | STP                                                                                 | \$0                                                           | 17      | !QTR unk | <u>KEVIN RO</u><br>3131 |
| Nest | BUCKSKIN MOUNTAIN STATE PARK                    | PAR  | K RENOVATION                                                                                                    |                                                                                     | \$0                                                           | 17      | !QTR unk | <u>MIKE AND</u><br>7629 |
| ral  | VAN BUREN ST; AF RIVER - 113TH<br>AVE, AVONDALE | CON  | STRUCT MULTI USE PATH                                                                                                    |                                                                                     | \$2,184                                                       | 17      | !QTR unk | <u>ROBERT K</u><br>8569 |
| ral  | 27TH AVE/ THOMAS, @ BNSF DOT<br>025430G-025617C | DESI | GN FOR RAIL SAFETY PROJECT                                                                                                    |                                                                                     | \$157                                                         | 17      | !QTR unk | JORGE VA<br>6616        |
| ral  | SIGN MANAGEMENT                                 | SVST | EM ENHANCEMENT (TRAFFIC                                                                                                    |                                                                                     | \$192                                                         | 17      | 1st otr  |                         |

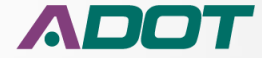

|   | PR<br>MC  | OD<br>OJ   | EC       | E.       | DEL<br>6: | .IV<br>CO    | ER'          | Y AC/             | ADI<br>CTI | EM'<br>ON                                      | Y<br>CLOSEO                                     | UT AND                                                                                                    | MA                                                                     | INT        | EI       | ۸V       | NCE                               |                            |                |             |
|---|-----------|------------|----------|----------|-----------|--------------|--------------|-------------------|------------|------------------------------------------------|-------------------------------------------------|----------------------------------------------------------------------------------------------------|------------------------------------------------------------------------|------------|----------|----------|-----------------------------------|----------------------------|----------------|-------------|
|   | 🍃 🥭 👐     | elcome to  | CGI Ad   | vanta    | 😴 Main p  | age - Lan    | sweeper 🤞    | REPOSITORY XF     | PLORER 🥭   | ] HRIS-YES P                                   | ortal Login 🕒 Google 🐠 AD                       | OT Freeway Managem 🖉 All                                                                                                    | DW2 \land PR                                                           | O Internet | SDP      | ADOT     | Net DocuSign 🧉 Project            | Master Web Portal          |                |             |
| 5 | elect Be  | ainning Fi | iscal Ye | ar:      |           | 2017         |              | ~                 |            |                                                | Select Ending Fiscal Year:                      | 2018 💙                                                                                                    |                                                                        |            |          |          |                                   |                            |                | View Report |
| 5 | elect the | Quarter    | to shov  | v:       |           | All          |              | ~                 |            |                                                | District                                        | All Districts 💙                                                                                                    |                                                                        |            |          |          |                                   |                            |                |             |
| 1 | nclude A  | dvertised  | project  | ts?      |           | No Adve      | ertised      | ~                 |            |                                                | Include LPA projects?                           | Show All Projects                                                                                                    | -                                                                      |            |          |          |                                   |                            |                |             |
| s | elect Pro | jects:     |          |          |           | All Deve     | elopment     |                   |            | $\sim$                                         | Please select a Project Manag                   | ger: All                                                                                                    | 600 <b>3</b> 40 <b>3</b> 4                                             |            | -        |          |                                   |                            |                |             |
| F | lease ch  | oose the   | Project  | Delivery | Method:   | All Proje    | acts         |                   |            | ~                                              | Select the COG or MPO:                          | ADAM MCGUIRE : 602-7<br>ADRIAN N. LEON : 602-<br>AHMADSHAH SHIR : 602                                                                                                    | 12-8403<br>712-4642<br>2-712-7497                                      | 102        | <u> </u> | 1        |                                   |                            |                |             |
|   | 4 4 3     | of         | з 🕨      |          | 100%      | ~            | [            | Find Next         |            | (b) (b) (c) (c) (c) (c) (c) (c) (c) (c) (c) (c | •                                               | AKRAM FRIEKH : 602-7<br>AL ZUBI : 602-712-691                                                                                                    | 12-8553                                                                |            |          |          |                                   |                            |                |             |
| S | tatev     | vide \$    | Stati    | us R     | eport     | - FY:        | 2017         | - All Deve        | elopm      | ent - N                                        | No Advertised                                   | AMAN MATHUR : 602-71<br>AMJAD ALZUBI : 602-71<br>AMY RITZ : 602-712-46<br>ANDREW STASTNY : 60<br>ANDY MURRAY : 602-71<br>ANNETTE RILEY : 602-71<br>ANNETTE RILEY : 602-71 | .2-7638<br>.2-8619<br>91<br>2-712-7206<br>2-6256<br>12-7196<br>12-6799 |            |          |          |                                   |                            |                |             |
|   | RT        | BMP        | co       | cog      | Local TIP | ADOT<br>STIP | TRACS        | FED ID            | CPSID      | DISTRICT                                       | LOCATION                                        | ASZITA MANSOR : 602-<br>BASHIR HASSAN : 602-                                                                                                    | 712-6961<br>712-7868                                                   |            | FY       | FY QTR   | PM 💠                              | LPA or<br>Statewide /Urban | Type of design | SCHEDULER   |
| 1 | 92        | 332.0      | СН       |          |           |              | <u>H8891</u> | STP - 092-A(208)T | MR1N       | Safford                                        | BAUMKIRCHNER RD TO BISBEE<br>ROUNDABOUT         | DESI<br>BHARAT KANDEL : 602-<br>BILL HARMON : 928-433                                                                                                    | : 602-712-<br>712-8736                                                 | 3686       | 17       | IQTR unk | KEVIN ROBERTSON 602-712-<br>3131  | Statewide                  | In-House       | JEFF ROSS   |
| 2 | 95        | 154.9      | YU       |          |           |              | <u>H8513</u> | 999-A( )S         | XY1L       | SouthWest                                      | BUCKSKIN MOUNTAIN STATE PARK                    | PARK BILL SNARR : 602-712-<br>BOB PETRILLO : 602-71                                                                                                    | 7025<br>2-7109                                                         |            | 17       | IQTR unk | MIKE ANDAZOLA 602-712-            | Statewide                  | Consultant     | JEFF ROSS   |
| з | 0000      | AVN        | MA       | MAG      | AVN17-406 | 1            | <u>SL738</u> | AVN-0(221)T       | UIN        | Central                                        | VAN BUREN ST; AF RIVER - 113TH<br>AVE, AVONDALE | CAMERON KHANLAR : 6<br>CONI CARLOS LOPEZ : 602-7                                                                                                    | 02-712-659 12-4786 02-712-755                                          | 7          | 17       | IQTR unk | ROBERT KNIGHTEN 602-712-<br>8569  | LPA                        | Consultant     | MARK HOLT   |
| 4 | 0000      | РНХ        | MA       |          |           |              | <u>5R245</u> | PHX-0(249)A       | WYIN       | Central                                        | 27TH AVE/THOMAS, @ BNSF DOT<br>0254306-025617C  | DESI CHRIS PULEO : 602-712<br>CORRINE GAREY : 520-                                                                                                    | 2-7992<br>388-4225                                                     | -          | 17       | IQTR unk | JORGE VASQUEZ 602-712-<br>6616    | LPA                        | Consultant     | MARK HOLT   |
| s | 0000      | AVN        | MA       | MAG      | AVN16-410 |              | 10009        | AVN-0(223)T       | UPIN       | Central                                        | SIGN MANAGEMENT<br>SYSTEM/UPGRADE AVONDALE      | DALE DROST : 602-712<br>SYSTI<br>DAVE MELLGREN : 602-7<br>MGN<br>DAVID BENTON : 602-7<br>DAVID BRAUER : 520-3                                                             | -8395<br>712-8629<br>12-7910<br>88-4263                                |            | ~17      | 1st qtr  | DAVID WOSTENBERG 602-<br>712-8873 | LPA                        | Consultant     | MARK HOLT   |
| 6 | 0000      | AVN        | MA       | MAG      | AVN16-409 | 1            | <u>T0034</u> | STP - AVN-0(224)T | UQ1N       | Central                                        | MCDOWELL RD; DYSART -                           | INSTALL FIBER COMMUNICATIONS<br>BACKBONE                                                                                                    | STP                                                                    | \$882      | 17       | 1st qtr  | MATT BONDY 602-712-6961           | LPA                        | Consultant     | LEE MAKLER  |
| 7 | 0000      | ВКҮ        | MA       | MAG      | BKY14-403 |              | <u>SH634</u> | BKY-0(212)T       | CF1N       | Central                                        | SIGN MANAGEMENT SYSTEM/SIGN<br>UPGRADE, BUCKEYE | SIGN UPGRADE                                                                                                    |                                                                        | \$167      | 17       | 1st qtr  | DAVID WOSTENBERG 602-<br>712-8873 | LPA                        | Consultant     | ART MAGANA  |
| 8 | 0000      | GDY        | MA       | MAG      | GDY16-406 |              | <u>SH607</u> | GDY-0(208)T       | BY1N       | Central                                        | SIGN INVENTORY MGMT SYS / SIGN                  | SIGN UPGRADE                                                                                                    |                                                                        | \$75       | 17       | 1st qtr  | DAVID WOSTENBERG 602-             | LPA                        | Consultant     | MARK HOLT   |

Choose to see projects for just one Project Manager. It is suggested that if you want to see all the projects managed by one person you change the rest of the filters to ALL.

CONSTRUCT SIDEWAL

TO 6 LANES

C SPOT REPAIL

STF

NF

\$896

\$1,800 17 4th qt

UPGRADE, GOODYEAR

WOODLAND ROAD; NAVAJO LANE SETTLERS LANE

EHRENBERG - DOME ROCK RD

PTL17-010C <u>SL632</u>

H8912

STP - PLS-0(203)T

H - 010-A(230)

AR1J

XL1N

0000

10

PLS NA NACOG

2.0 LA

All the other filters still apply so it is possible to choose filters where the project manager doesn't have any projects.

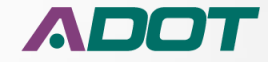

LEE MAKLER

JEFF ROSS

MARK HO

Consultant

In-House

LPA

Statewide

712-8873

DRIAN N. LEON 602-712-

KEVIN ROBERTSON 602-712-

1st qtr

|    |             |           | Select Ending Fiscal Tear:                      |              | 2010                                                                                                    |                                                            |       |                 |
|----|-------------|-----------|-------------------------------------------------|--------------|----------------------------------------------------------------------------------------------------|------------------------------------------------------------|-------|-----------------|
|    |             |           | District                                        |              | All Districts 🗸                                                                                                    |                                                            |       |                 |
|    |             |           | Include LPA projects?                           |              | Show All Projects                                                                                                    | ]                                                          |       |                 |
|    |             | ~         | Please select a Project Manag                   | jer:         |                                                                                                    | 602-712-76                                                 | :02   |                 |
|    |             | ~         | Select the COG or MPO:                          |              | ADAM MCGUIRE : 602-7<br>ADRIAN N. LEON : 602-7<br>AHMADSHAH SHIR : 607                                                                         | 712-8403<br>712-4642<br>2-712-7497                         | 102   |                 |
|    |             | ~ ~ ~     | -                                               |              | AKRAM FRIEKH : 602-7                                                                                                    | 2-8553                                                     |       |                 |
| ct | - <b>-</b>  | ی چې      |                                                 |              | AL ZUBI : 602-712-6913                                                                                                    | 2-7638                                                     |       |                 |
| /6 | elopm       | ent - N   | lo Advertised                                   |              | AMJAD ALZUBI : 602-71<br>AMY RITZ : 602-712-46<br>ANDREW STASTNY : 60<br>ANDY MURRAY : 602-71<br>ANNETTE RILEY : 602-7<br>ASADUL KARIM : 602-7 | 2-8619<br>91<br>2-712-7206<br>2-6256<br>12-7196<br>12-6799 |       |                 |
|    | CPSID       | DISTRICT  | LOCATION                                        |              | ASZITA MANSOR : 602-<br>BASHIR HASSAN : 602-                                                                                                   | 712-6961                                                   |       | FY              |
| т  | MR1N        | Safford   | BAUMKIRCHNER RD TO BISBEE<br>ROUNDABOUT         | DESI         | BEENA CHARKARABAVI<br>BHARAT KANDEL : 602-<br>BILL HARMON : 928-432                                                                            | : 602-712-8<br>712-8736<br>2-4919                          | 3686  | 17              |
|    | <u>XY1L</u> | SouthWest | BUCKSKIN MOUNTAIN STATE PARK                    | PARK         | BILL SNARR : 602-712-<br>BOB PETRILLO : 602-71                                                                                                 | 7025<br>2-7109                                             | _     | 17              |
|    | <u>IJ1N</u> | Central   | VAN BUREN ST; AF RIVER - 113TH<br>AVE, AVONDALE | CON          | CAMERON RHANLAR : 6<br>CARLOS LOPEZ : 602-7<br>CARMELO ACEVEDO : 6                                                                             | 02-712-659<br>12-4786<br>02-712-755                        | 9     | 17              |
|    | WY1N        | Central   | 27TH AVE/ THOMAS, @ BNSF DOT<br>025430G-025617C | DESI         | CHRIS PULEO : 602-712<br>CORRINE GAREY : 520-                                                                                                  | 2-7992<br>388-4225<br>-8395                                |       | 17              |
|    | <u>UP1N</u> | Central   | SIGN MANAGEMENT<br>SYSTEM/UPGRADE AVONDALE      | SYSTI<br>MGN | DAVE MELLGREN : 602-712<br>DAVE MELLGREN : 602-7<br>DAVID BENTON : 602-7<br>DAVID BRAUER : 520-3                                               | 712-8629<br>12-7910<br>88-4263                             |       | ✓ <sup>17</sup> |
| π  | UQ1N        | Central   | MCDOWELL RD; DYSART -                           | INST/        | ALL FIBER COMMUNICATIONS                                                                                                    | STP                                                        | \$882 | 17              |

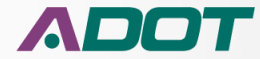

| m 🦉 AIDW2 | 🗛 PRO Internet 📆 SD | 🖓 🥭 ADOTNet DocuSign | 🦉 Project Master Web F | Portal |             |
|-----------|---------------------|----------------------|------------------------|--------|-------------|
| ~         |                     |                      |                        |        | View Report |
| ~         |                     |                      |                        |        |             |
| jects 🗸   |                     |                      |                        |        |             |
|           | ~                   |                      |                        |        |             |
|           |                     | ~                    |                        |        |             |
|           |                     |                      |                        |        |             |
|           |                     |                      |                        |        | ~           |

When you have the criteria selected you want then you select the "View Report" button.

Any time you change the filters you need to click on the "View Report" button.

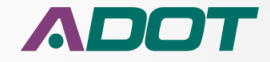

😑 \ominus 🧭 http://primasql/ReportServer/Pages/ReportViewer.aspx?%2fStatewide\_Syr\_plan\_status\_report%2fStatewide\_Status\_report\_EXCEL8urs:Command 🔎 🕫 🖉 Statewide\_Status\_report\_EXC

Eile Edit View Fgvorites Iools Help

🚖 🕘 Welcome to CGI Advanta... 🗣 Main page - Lansweeper 🗿 REPOSITORY XPLORER 🗿 HRIS-YES Pontal Login 🛛 Google 👼 ADOT Freeway Managem... 🗿 ADDV2 🗛 PRO Internet 拍 SDP 🗿 ADOTNet DocuSign 🔮 Project Master Web Pont.

14 4 1 of 1 > 31 100% 💙 👘 Find | Next 🔍 🕹 🤤 —

Statewide Status Report - FY2017 - All Development - No Advertised

As of 6/13/2017

| 11  | RT SNI              | ,      | CDG Loce TI  | A007      | TRACS        | 100                | crso o            | STRICT LOCATION                                       | THEODING                                | ORK          | FUNDS | COST<br>BODO | N 19103   | t PN (                                        | UTA or<br>State wide /Urban | Type o to exign | SCHEDULER        | LASTPRO    | FININA AUTH PE | KICKOTF                         | NOTA APPROVAL                   | IN IP A RECYAL | DWK. CUR                        | RDWCLR                          | ROW REQMINTS | UTL/RACLR                       | MATE M DND                      | \$7.85E1(15 %)                    | STAGE (20%)                     | STAGE IN (RD/N)                   | stagen (psk)                    | RINAL (200%)                    | BID READY                       | ADVERTISMENT                   | BID AWARD DATE     | COMMENTS                                                                                                    |
|-----|---------------------|--------|--------------|-----------|--------------|--------------------|-------------------|-------------------------------------------------------|-----------------------------------------|--------------|-------|--------------|-----------|-----------------------------------------------|-----------------------------|-----------------|------------------|------------|----------------|---------------------------------|---------------------------------|----------------|---------------------------------|---------------------------------|--------------|---------------------------------|---------------------------------|-----------------------------------|---------------------------------|-----------------------------------|---------------------------------|---------------------------------|---------------------------------|--------------------------------|--------------------|----------------------------------------------------------------------------------------------------|
| 1 I | 92 BB2              | 0 CN   |              | $\square$ |              | P-092-4(208)7      | MRIN S            | fore BAUMOROHNER RD TOBIO<br>ROUNDHADUT               | IEE DESIGN FALIEMENTPH                  | HEEKVATON    | 279   | 80           | 0 128.    | × (8/11 40 8687501 602-712-<br>1121           | Batewide                    | b-tope          | 3*** NO 15       | 04/54/2015 |                |                                 |                                 |                | 12/16/2016 A                    | 12/02/0016 A                    | NO           | 12/01/20154                     | 11/14/2016 A                    |                                   | 10/20/2016 A                    |                                   | 11/29/2016 A                    |                                 |                                 | 180                            |                    | Design project established on:<br>4/04/2003 for \$100K.                                                                                                    |
| 2   | <del>9</del> 0 134. | 9 W    |              |           | 59213        | 999-4[ 5           | <u>2011</u> Str   | mwest Buckskin Mountainsta                            | EPARK PARK REIOVATION                   |              |       | 50           | 17 152781 | x MIXE 44 0420( 4 602-713-<br>7429            | Batewide                    | Consultant      | 201100           | 10/27/2015 | 06/22/2015 A   | 08/05/2012 A                    |                                 |                |                                 |                                 | Unk          |                                 |                                 |                                   |                                 |                                   |                                 |                                 | C:<br>POEDGN                    | C 180 :<br>P DED GN            |                    | Availinggestechnical environmental<br>dearange on boringplan forsite.                                                                                           |
| 1:[ | 000 AV1             | K MA   | Med AW12740  |           | 273          | AW-02217           | <u>212</u> C      | entrel VANBURDI ST, AFRINDR-<br>AVE AVDIDALE          | LISTH CONSTRUCT MULTILUS                | SEP ATM      |       | \$2,154      | 7 STA     | 100017/01/04/701 602/712-<br>2269             | UNA.                        | Consultant      | MAKHOLT          |            | 09/30/2014 A   |                                 |                                 |                |                                 |                                 | UNK          |                                 |                                 |                                   |                                 |                                   |                                 |                                 |                                 | 780                            |                    | The city of Avandese is working to deter<br>this project to Prof.                                                                                               |
| 1   | 000 PKI             | C MA   |              |           | 2252         | no operale         | 1023 C            | ordrei 277% AVE/THOMAS, @ 5%<br>02543000025617C       | FOOT DESIGN FOR MALL SAFE               | ICTY PROJECT |       | \$2.97       | 17 SQUA   | * 1000EV000UE 002712-<br>5515                 | UA.                         | Consultant      | MAK HOLT         | 07/26/2016 | 09/34/2016 A   |                                 |                                 |                | 01,02/3325                      | 05/30/2017                      | Unk          | 05/30/2517                      |                                 |                                   |                                 |                                   |                                 |                                 |                                 | 70                             |                    | PHWA Authonization 5(14/16<br>(5137,000)                                                                                                    |
| 1   | 10 2.0              | ш      |              |           | 8912         | IX -010-4(230)T    | 11.13             | Una BREVERIS-DOMERDOX                                 | D AC SPOTREP AR                         |              | 100   | \$1,800      | 0 enq     | CELINA CONSTRUCTION 402-712-<br>2222          | Satew/de                    | b-Roat          | <u>3579 80 8</u> | 64/58/2017 | 06/28/2016 A   |                                 |                                 |                | 62/34/2517 A                    | 64/17/0017 A                    | NO           | 08/28/2017 A                    | 12/01/20164                     |                                   |                                 |                                   | 68/23/2517 A                    |                                 | 04/28/2017 A                    | 06/02/2017                     |                    | Design project established at FRS on<br>2/2/0014 for \$10024,                                                                                                   |
| 1   | 10 209              | 6 PN   |              | 14310     | 17695 1      | n9 - 010-0 (203) S | <u>Setu</u> Seu   | nCentral (9.87 - TD IIIN OF PICACHO                   | WORK TO 6 LANES                         |              | 29    | S109,000     | 17 4T Q   | 101566/1262/120211                            | Satew/de                    | Consultant      | Makk HOLT        | 04/18/2017 | 04/90/2009 A   |                                 |                                 |                | C 06/12/3917 A:<br>P 06/10/2010 | C 05/22/2017 A:<br>P 07/08/2010 | ¥5           | C 05/19/2017 A:<br>P 06/10/2015 | C 05/34/2017 4:<br>P 15/09/2009 | C 12/29/2008 A:<br>9 12/29/2008 A | C 08/81/0010 A:<br>9 00/01/0009 | C 08/05/2010 A:<br>P 02/12/2009   | C 05/27/2011 A:<br>P 01/11/2010 | C 08/81/2017 A:<br>P 05/12/2010 | 05/90/2017                      | 06/16/2017                     |                    |                                                                                                    |
| '   | 10 267              | 0 M    |              | 4777      | 5011         | H-010-4(855)7      | <u>\$410</u> Seut | NCentrel WILMOTROADTI OF AND<br>WASH TRIBBR           | KP CONSTRUCT BRIDGED                    | DECK         | 88    | \$5,371      | 7 =nq     | 7 4040 VC 60 46 602-712-<br>8403              | Satewide                    | Consultant      | art Mağana       | 08/21/2017 | 07/25/2018 A   |                                 | 01/25/2017 A                    |                | 01/28/2017 A                    | 01/23/2017 A                    | NO           | 04/20/2017 A                    |                                 |                                   |                                 | 11/07/2016 A                      | 01/06/2017 A                    | 05/06/2017 A                    | 04/21/2017 A                    | 06/08/2017                     |                    |                                                                                                    |
| ŀ   | 17 200.             | 3 MA   |              |           | 5111         | 0174485            | 822 *             | cenix (+10-58,101).                                   | WRONG WAY DETECTION OF LOTING T         | 101          |       | \$4,100      | 7 =nq     | MATTEC/01802-7124861                          | Zatewide                    | Consultant      | CELMAN 28        | 06/02/2017 |                |                                 |                                 |                | 06/12/2017 A                    | 05/31/3317 A                    | NO           | 06/12/2017                      |                                 |                                   |                                 | 05/05/2017 A                      |                                 | 06/16/2017                      | 06/25/2017                      | 06/25/0017                     |                    |                                                                                                    |
| 1   | 40 660              | o MO   |              | 9822      | <u>87313</u> | H-040-6 (208) 7    | <u>QP11</u> NO    | th West BLAKER MICH RD TI                             | CONSTRUCT T IMPRO                       | OVENENTS     | 105   | \$1,768      | 7 4th q   | 2007                                          | 2stewide                    | Consultant      | ART MAGANIN      | 05/23/2017 | 05/30/2012 A   |                                 |                                 | 11/01/2016 A   | 11/01/2016 A                    | 06/08/2017                      | Unk          | 04/20/2017 A                    | 04/13/2017 A                    |                                   |                                 |                                   | 62/27/2017 A                    | 05/64/2017 A                    | 05/30/2017                      | 06/28/2017                     |                    |                                                                                                    |
| 3   | 40 78.0             | 0 M0   |              | 6719      | 4002         | 040-6(225)7        | <u>0.1N</u> NO    | mwest Screependerd-will                               | W TI PAVEMBITPRESERVAT                  | anos         |       | \$12,000     | 0 40 q    | 7 <u>MIKEBIO420,1460-713-</u><br>7 <u>669</u> | Batew/de                    | h-tour          | <u>AFFROM</u>    | 04/25/2017 |                | 08/56/2017 A                    |                                 |                | 06/09/2017 A                    | 06/02/0517 A                    | NO           | 05/90/2017 A                    |                                 |                                   |                                 |                                   | 05/30/2017                      | 06/12/2017                      | 05/90/2017                      | 06/56/0017                     |                    | Initial Project Assessment) PA/for the<br>project outfor reviewon 2/17/2016.<br>Estimated Roadway cost to design this<br>project in House is 585,000.           |
| =   | 60 124              | 0 MA   |              |           | <u>R142</u>  | 060 C[215]7        | <u>&lt;0</u> 0    | entrel USBO AT VIX, VISTA                             | PUMP STATION REHAR                      | euranos      |       | \$2,540      | 17 4th q  | - JOSAN ROBERTSBOZ-713-<br>5222               | Zatewide                    | Consultant      | LEEVACUE         | 05/23/2017 |                |                                 | 65/01/2017 A                    |                | 05/01/2017 A                    | 65/24/2017 A                    | No           | 05/31/2017 A                    |                                 |                                   |                                 |                                   |                                 |                                 | 06/16/2017                      | 06/30/2017                     |                    | Project was developed under H0006<br>but will be advertised under R048                                                                                          |
| 2   | 60 302              | 0 GI   | CAG          | 19615     | 4399         | 79-060-6(234)7     | <u>Se</u>         | uth Best NP 202-211                                   | RR 314C+48-4CFC                         |              | 29    | \$7,200      | 17 4m q   | 408.46 N. LEDINGS2-712-                       | Ratewide                    | In House        | LEEVACUE         | 06/13/2017 | 09/34/3012 A   | 06/11/2013 A                    | 10/29/2015 A                    | 11/54/2016 A   | 05/54/2015 A                    | 08/11/2016 A                    | NO           | 05/11/2017 A                    | 04/19/2017 A                    |                                   | 03/03/0016 A                    | 07,01/2016 A                      | 08/10/2017 A                    | 94/20/2017 A                    | 05/90/2017                      | 05/90/0017                     |                    |                                                                                                    |
| 3   | 70 270.             | 0 61   | CA6 SC4-16-0 | uc III    | -9922        | 89-070-4(116)T     | <u>stan</u> 80    | IT BIST SAN CARLOSHIGH SCHOO<br>270, SAN CARLOS TRIBE | BIA SAFETYINEHOVEMBIT                   | 15           | HEP   | \$724        | 17 4th q  | 7 3FREVOLVOID11602-712-<br>2524               | LPA                         | Consultant      | MAK HOLT         | 05/09/2017 | 08/90/2090     |                                 | 04/27/2015-4                    |                | 04/27/2015 A                    | 08/25/2016 A                    | NO           | 06/54/2056 A                    |                                 |                                   | 01/29/2016 A                    |                                   | 64/15/2016 A                    | 06/08/2015 A                    | 85,90/2017                      | 06/12/2017                     |                    | Authorization Received CBS needs to<br>advertise, PRE approved funding for<br>Utility & PMOR OBDIE 15                                                           |
| 14  | 70 293              | 0 68 1 | 58460        | 26714     | <u>-767</u>  | 6F-075-4(209)<br>A | <u>650</u> 50     | ITT BEST BYLAGAREA                                    | PEDESTRIAN & INTERS<br>INTERCOLOUGUESTS | SECTION      | +5#   | \$11,303     | 17 -20 q  | 7 Makk +EVGE402-712-7182                      | Batew/de                    | Consultant      | akt Ma Sala      | 11/22/2016 | 09/29/2013 A   | C 10/21/2018 A:<br>P 11/18/2018 | C 05/04/2016 A:<br>P 10/02/2015 |                | C 05/04/3516 A:<br>P 10/02/2015 | C 08/17/0017 A:<br>P 10/00/2015 | ¥8           | C04/25/2017 A:<br>P11/13/2014   | C 04/02/2015 4:<br>P 05/56/2014 | C 07/36/3018 4:<br>9 07/36/2018 4 | C 12/16(0013 A)<br>9 12/17(2013 | C 02/17/2015 A:<br>P 02/17/2015 A | C08/13/2016 A:<br>P07/02/2015   | C 12/28/2016 A:<br>P 11/13/2014 | C 05/04/3017 A:<br>P 12/01/2015 | C 06/06/2017 :<br>9 11/07/2016 | C:<br>P 07/58/2014 | Includes scope and budget from<br>H0025, MPDR. Combined in the Fire<br>Itear Program.                                                                           |
| 3   | 77 114              | 0 PN   | C.46         | 12217     | 80291        | IH -077-A[214]T    | FULN Seut         | NCentral SDUTHIOLD TIGER ROAD-<br>ROAD                | IGUE. PAVEMENTPRESENAT                  | NOT NOT      | NH    | \$6,100      | 17 4mq    | TRICA 840 HIN 602-712-7546                    | Ratewide                    | In-House        | ART MAGANA       | 12/06/2016 | 07/09/2014 A   | 05/29/2015 A                    |                                 |                | 62/50/2017 A                    | 06/05/0017 A                    | Unk          | 08/34/2017 A                    | 10/13/2016A                     |                                   | 06/21/2016 A                    | 09/20/2016 A                      | 12/01/2016 A                    | 01/91/2017 A                    | 05/90/2017                      | 06/13/2017                     |                    |                                                                                                    |
| 3   | 84 176              | o en   | C×6          | 12417     | 12293        | 19-084-6(204)7     | ELLN Sev          | nCentrel Builk SAD - Rive Point"<br>INTERSECTION      | PAVEWEXTPRESERVAT                       | anos         | 22    | \$2,600      | 7 200     | 7 24-71472612-712-7280                        | Satewide                    | h-first         | LEEMACUR         | 68/21/2017 | 07/36/3014 A   | 01/29/2013 4                    |                                 |                | 12/07/2016 A                    | 65/30/2017 A                    | Unk          | 05/58/2017 4                    | 08/29/2016-1                    |                                   | 07/28/2016 A                    | 12/08/2016 A                      | 94,08/2017 A                    | 05/08/2017 A                    | 88/80/2017                      | 06/90/2017                     |                    | Will Filelyneed KOW survey and<br>acquisition including TCPs. Will be<br>tight to define in FT13. Getting<br>internet estimates to take to FRS in<br>Sectember. |

🔍 75% 🛛 🕶

- E - X

Project Tracking Report loads as a big wide spreadsheet Export to a format to edit it

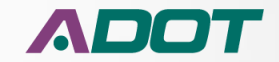

| Se  | lect Beg                                  | inning F | iscal Ye | ar:      | [           | 2019                                                   |              | ~                      |                        |                             | Select Endi   | ng Fiscal Year:  | 2019 🗸                       |                                                     |                 |    |  |  |
|-----|-------------------------------------------|----------|----------|----------|-------------|--------------------------------------------------------|--------------|------------------------|------------------------|-----------------------------|---------------|------------------|------------------------------|-----------------------------------------------------|-----------------|----|--|--|
| Se  | lect the                                  | Quarter  | to shov  | v:       | [           | 2nd Qtr                                                |              | ~                      |                        |                             | District      |                  | All Districts 🗸              |                                                     |                 |    |  |  |
| In  | clude Ad                                  | vertised | projec   | ts?      | [           | No Advertised V Include LPA projects?                  |              |                        |                        |                             |               |                  | Show All Projects            | Show All Projects 🗸                                 |                 |    |  |  |
| Se  | lect Proj                                 | jects:   |          |          | [           | All Development   Please select a Project Manager: All |              |                        |                        |                             |               |                  | ger: All                     | ~                                                   |                 |    |  |  |
| Ple | Please choose the Project Delivery Method |          |          |          |             |                                                        | cts          |                        | Select the COG or MPO: |                             |               |                  |                              |                                                     |                 |    |  |  |
|     |                                           |          |          |          |             |                                                        |              |                        |                        |                             |               |                  |                              |                                                     |                 |    |  |  |
| 14  | 4 1                                       | of       | 1 🕨      |          | 100%        | ~                                                      |              | Find   Next            | - 🔍 -                  | ے 🕀 🕲                       | 9             | -                |                              |                                                     |                 |    |  |  |
| St  | atew                                      | vide \$  | Stat     | us R     | eport       | - FY2                                                  | 2019 -       | - All Deve             | əl(                    | XML file with<br>CSV (comma | report data   | ertised          |                              |                                                     |                 |    |  |  |
| As  | of 11/28                                  | /2018    |          | Statewic | le projects | are liste                                              | d first; Loo | al Public Agenc        | У                      | PDF                         | demined)      | source - Arizona | Financial Information Syster | ncial Information System (AFIS), FAST and PRO datab |                 |    |  |  |
|     |                                           |          |          |          | -           |                                                        | -            |                        |                        | MHTML (web                  | archive)      |                  |                              |                                                     |                 |    |  |  |
|     | RT                                        | вмр      | co       | COG      | Local TIP   | ADOT<br>STIP                                           | TRACS        | FED ID                 |                        | Excel                       |               | CATION           | TYPE of WORK                 | FUNDS 💲                                             | COST<br>(\$000) | FY |  |  |
| 1   | 10                                        | 252.0    | PM       |          |             | 11417                                                  | <u>H8480</u> | 010-D(213)A            |                        | EXCEL Page F                | leader        | т                | DEMOLITION                   |                                                     | \$237           | 19 |  |  |
| 2   | 189                                       | 0.0      | SC       | SEAGO    |             | 5499                                                   | <u>H8045</u> | NHPP - 189-A(201)<br>A |                        | Word                        |               |                  | CONSTRUCTION                 | NHPP                                                | \$130,000       | 19 |  |  |
| з   | 888                                       | 0.0      | MA       |          |             |                                                        | <u>F0147</u> | NHPP-888-A(216)<br>T   | <u>JX10</u>            | Central                     | MAG REGIONV   | VIDE FREEWAYS    | LED LIGHTING UPGRADE         | NHPP                                                | \$12,000        | 19 |  |  |
|     |                                           |          |          |          |             |                                                        |              |                        |                        |                             |               |                  |                              |                                                     |                 |    |  |  |
| 4   | 85                                        | 153.2    | ма       | MAG      |             | 44811                                                  | <u>H8006</u> | RARF-085-B(204)        | ZN1J                   | Central                     | WARNER STRE   | ET BRIDGE        | CONSTRUCT NEW BRIDGE         | RARF                                                | \$5,300         | 19 |  |  |
| 5   | 101L                                      | 55.0     | MA       | MAG      |             | 7795                                                   | <u>H6873</u> | RARF - 101-B-NFA       | YH1M                   | Central                     | BASELINE RD - | SR 202L (SANTAN) | CONSTRUCT GENERAL PURPOSE    | RARF                                                | \$51,400        | 19 |  |  |

#### **Export Button**

- Reports can be exported into several formats.
- Click on the arrow to the right of the Disk icon to pull down a menu of export choices.
- ADOBE PDF locks the information.
- EXCEL Page Header export the data to a spreadsheet putting the Report Header into the EXCEL header section.
- The EXCEL only export format puts the report header in the first row.

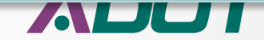

#### **MODULE 6: CONSTRUCTION CLOSEOUT AND MAINTENANCE**

🖕 🥘 Welcome to CGI Advanta... 🔊 Main page - Lansweeper 🗿 REPOSITORY XPLORER 🗿 HRIS-YES Portal Login 💪 Google 👜 ADOT Freeway Managem... 🥘 AIDW2 ٨ PRO Internet 🍿 SDP 🥘 ADOTNet DocuSign 🕘 Project Master Web Portal

4 1 of 1 ▷ ▷ 100% ✔ Find | Next 🔍 • 🚱 🖨

#### Statewide Status Report - FY2017 - All Development - No Advertised As of 6/13/2017

|    | RT   | BMP   | со | COG   | Local TIP  | ADOT<br>STIP | TRACS        | FED ID                 | CPSID       | DISTRICT     | LOCATION                                              | TYPE of WORK                              | FUNDS | COST<br>(\$000) | FY | FY QTR   | PM \$                             | LPA or<br>Statewide /Urban | Type of design | SCHEDULER  |
|----|------|-------|----|-------|------------|--------------|--------------|------------------------|-------------|--------------|-------------------------------------------------------|-------------------------------------------|-------|-----------------|----|----------|-----------------------------------|----------------------------|----------------|------------|
| 1  | 92   | 332.0 | СН |       |            |              | <u>H8891</u> | STP - 092-A(208)T      | MR1N        | Safford      | BAUMKIRCHNER RD TO BISBEE<br>ROUNDABOUT               | DESIGN PAVEMENT PRESERVATION              | STP   | \$0             | 17 | IQTR unk | KEVIN ROBERTSON 602-712-<br>3131  | Statewide                  | In-House       | JEFF ROSS  |
| 2  | 95   | 154.9 | YU |       |            |              | <u>H8513</u> | 999-A( )S              | XY1L        | SouthWest    | BUCKSKIN MOUNTAIN STATE PARK                          | PARK RENOVATION                           |       | so              | 17 | IQTR unk | MIKE ANDAZOLA 602-712-<br>7629    | Statewide                  | Consultant     | JEFF ROSS  |
| 3  | 0000 | AVN   | MA | MAG   | AVN17-406  |              | <u>SL738</u> | AVN-0(221)T            | UIN         | Central      | VAN BUREN ST; AF RIVER - 113TH<br>AVE, AVONDALE       | CONSTRUCT MULTI USE PATH                  |       | \$2,184         | 17 | IQTR unk | ROBERT KNIGHTEN 602-712-<br>8569  | LPA                        | Consultant     | MARK HOLT  |
| 4  | 0000 | РНХ   | MA |       |            |              | <u>SR245</u> | PHX-0(249)A            | WY1N        | Central      | 27TH AVE/ THOMAS, @ BNSF DOT<br>025430G-025617C       | DESIGN FOR RAIL SAFETY PROJECT            |       | \$157           | 17 | IQTR unk | JORGE VASQUEZ 602-712-<br>6616    | LPA                        | Consultant     | MARK HOLT  |
| 5  | 10   | 2.0   | LA |       |            |              | <u>H8912</u> | NH - 010-A(230)T       | XL1N        | Yuma         | EHRENBERG - DOME ROCK RD                              | AC SPOT REPAIR                            | NH    | \$1,800         | 17 | 4th qtr  | KEVIN ROBERTSON 602-712-<br>3131  | Statewide                  | In-House       | JEFF ROSS  |
| 6  | 10   | 209.6 | PN |       |            | 14510        | <u>H7696</u> | STP - 010-D(205)S      | <u>SX1J</u> | SouthCentral | SR 87 - TOWN OF PICACHO                               | WIDEN TO 6 LANES                          | STP   | \$109,000       | 17 | 4th qtr  | TROY SIEGLITZ 602-712-2211        | Statewide                  | Consultant     | MARK HOLT  |
| 7  | 10   | 267.0 | PM |       |            | 4777         | F0063        | NH - 010-A(355)T       | <u>BA10</u> | SouthCentral | WILMOT ROAD TI OP AND EARP<br>WASH TRIB BR            | CONSTRUCT BRIDGE DECK<br>REHABILITATION   | NH    | \$5,371         | 17 | 4th qtr  | ADAM MCGUIRE 602-712-<br>8403     | Statewide                  | Consultant     | ART MAGANA |
| 8  | 17   | 200.5 | MA |       |            |              | <u>F0133</u> | 017-A-NFA              | <u>IA10</u> | Phoenix      | I-10 - SR 101L                                        | WRONG WAY DETECTION<br>DEPLOYMENT         |       | \$4,100         | 17 | 4th qtr  | MATT BONDY 602-712-6961           | Statewide                  | Consultant     | LEE MAKLER |
| 9  | 40   | 66.0  | мо |       |            | 5322         | <u>H7513</u> | NH - 040-B(208)T       | <u>OP1J</u> | NorthWest    | BLAKE RANCH RD TI                                     | CONSTRUCT TI IMPROVEMENTS                 | NH    | \$1,768         | 17 | 4th qtr  | THOMAS O'REILLY 602-712-<br>2587  | Statewide                  | Consultant     | ART MAGANA |
| 10 | 40   | 79.0  | MO |       |            | 6719         | <u>H8932</u> | 040-B(225)T            | <u>QL1N</u> | NorthWest    | SILVER SPRINGS RD - WILLOW TI                         | PAVEMENT PRESERVATION                     |       | \$12,000        | 17 | 4th qtr  | MIKE ANDAZOLA 602-712-<br>7629    | Statewide                  | In-House       | JEFF ROSS  |
| 11 | 60   | 184.0 | MA |       |            |              | <u>F0148</u> | 060-C(215)T            | <u>KC10</u> | Central      | US 60 AT VAL VISTA                                    | PUMP STATION REHABILITATION               |       | \$2,540         | 17 | 4th qtr  | JOSIAH ROBERTS 602-712-<br>4032   | Statewide                  | Consultant     | LEE MAKLER |
| 12 | 60   | 302.0 | GI | CAG   |            | 13615        | <u>H8599</u> | STP - 060-E(214)T      | CW1M        | SouthEast    | MP 302 - 311                                          | RR 3" AC + AR-ACFC                        | STP   | \$7,200         | 17 | 4th qtr  | ADRIAN N. LEON 602-712-<br>4642   | Statewide                  | In-House       | LEE MAKLER |
| 13 | 70   | 270.0 | GI | CAG   | SCA-16-01C |              | <u>H8859</u> | HSIP - 070-A(216)T     | KQ1N        | SouthEast    | SAN CARLOS HIGH SCHOOL - BIA<br>170, SAN CARLOS TRIBE | SAFETY IMPROVEMENTS                       | HSIP  | \$724           | 17 | 4th qtr  | JEFFREY DAVIDSON 602-712-<br>8534 | LPA                        | Consultant     | MARK HOLT  |
| 14 | 70   | 293.0 | GH | SEAGO |            | 26714        | <u>H7637</u> | HSIP - 070-A(209)<br>A | <u>GN1J</u> | SouthEast    | BYLAS AREA                                            | PEDESTRIAN & INTERSECTION<br>IMPROVEMENTS | HSIP  | \$11,505        | 17 | 4th qtr  | MARK HENIGE 602-712-7132          | Statewide                  | Consultant     | ART MAGANA |
| 15 | 77   | 114.0 | PN | CAG   |            | 12217        | <u>H8791</u> | NH - 077-A(214)T       | EV1N        | SouthCentral | SOUTH OLD TIGER ROAD - MIGUEL<br>ROAD                 | PAVEMENT PRESERVATION                     | NH    | \$6,100         | 17 | 4th qtr  | TRICIA BROWN 602-712-7046         | Statewide                  | In-House       | ART MAGANA |
| 16 | 84   | 176.0 | PN | CAG   |            | 12417        | <u>H8790</u> | STP - 084-A(204)T      | EU1N        | SouthCentral | BURRIS RD - FIVE POINT                                | PAVEMENT PRESERVATION                     | STP   | \$2,600         | 17 | 4th qtr  | ZAHIT KATZ 602-712-7030           | Statewide                  | In-House       | LEE MAKLER |

The Project Tracking Report shows the basic project information like Route, County, Milepost, District, COG/MPO, TRACS, Project Name and Type of Work. It also shows who is the PM, the Scheduler, in-house or Consultant design and programmed funding amounts.

All of this information comes from AFIS, the Project Master and updated at PRB.

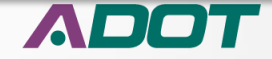

#### **MODULE 6: CONSTRUCTION CLOSEOUT AND MAINTENANCE**

| 👍 🧃 Welcome to CG                             | I Advanta 🛭 🤜 Ma | in page - Lansweeper  🗃 F | EPOSITORY XPLORER 🧧 | HRIS-YES Portal Login 🛛 G | Google 🐠 ADOT Freeway          | Managem 🧃 AIDW2 🖌 | 🗛 PRO Internet 📆 SDP , | 🗃 ADOTNet DocuSign 🧧 | ] Project Master Web Porta | I            |     |
|-----------------------------------------------|------------------|---------------------------|---------------------|---------------------------|--------------------------------|-------------------|------------------------|----------------------|----------------------------|--------------|-----|
| Select Beginni<br>Fiscal Year :               | ng 20:           | 17                        | -                   |                           | Select Ending<br>Fiscal Year : | 2017              | ~                      |                      |                            | View Report  | ] ^ |
| Select the Qua<br>show:                       | arter to 4th     | n Qtr 🔹                   | -                   |                           | District                       | All District      | s 🗸                    |                      |                            |              |     |
| Include Adver<br>projects?                    | tised No         | Advertised                | -                   |                           | Include LPA<br>projects?       | Show All P        | Projects 🗸             |                      |                            |              |     |
| Select Projects                               | s: All           | Development               |                     | ~                         | Please select<br>Project Mana  | a<br>ger: All     |                        |                      | ~                          |              |     |
| Please choose<br>Project Delive<br>Method:    | ry All           | Projects                  |                     | ~                         | Select the CC<br>or MPO:       | DG All            |                        |                      | ~                          |              |     |
| I4 4 1 of 1 ▷ ▷I 100% ✔ Find   Next 🔍 ▾ ⓒ 🖨 🚺 |                  |                           |                     |                           |                                |                   |                        |                      |                            |              |     |
|                                               |                  |                           |                     |                           |                                |                   |                        |                      |                            |              | ^   |
|                                               |                  |                           |                     |                           |                                |                   |                        |                      |                            |              |     |
| SCHEDULER                                     | LAST PRB         | FHWA AUTH PE              | KICK-OFF            | NEPA APPROVAL             | NEPA REEVAL                    | ENV. CLR          | ROW CLR                | ROW REQMNTS          | UTIL/RR CLR                | MATL MEMO    |     |
| JEFF ROSS                                     | 04/14/2015       |                           |                     |                           |                                | 12/16/2016 A      | 12/02/2016 A           | No                   | 12/01/2016 A               | 11/14/2016 A |     |
| JEFF ROSS                                     | 10/27/2015       | 06/22/2015 A              | 08/01/2012 A        |                           |                                |                   |                        | Unk                  |                            |              |     |
| MARK HOLT                                     |                  | 09/10/2014 A              |                     |                           |                                |                   |                        | Unk                  |                            |              | Γ   |
| MARK HOLT                                     | 07/26/2016       | 09/14/2016 A              |                     |                           |                                | 01/02/2025        | 05/30/2017             | Unk                  | 05/30/2017                 |              |     |

The Project Tracker shows data from the Scheduling system to report when important project design tasks are estimated to be completed and when they actually were completed.

The Last PRB date is always an Actual date, all the rest are estimated dates unless there is an A after the date. The Environmental Clearance actually happened on 12/16/2016.

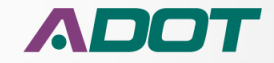

| 👍 🧃 Welcome to CG                          | 5I Advanta 🛯 🤏 Main p | age - Lansweeper 🧉 REPOS | SITORY XPLORER 🧃 HRIS- | YES Portal Login   Goo | gle   Ø ADOT Freeway Manag          | jem 🕘 AIDW2 🔺 P | RO Internet 📆 SDP 🧃 AE | OOTNet DocuSign 🧉 Proj | ect Master Web Por        | tal                                                |
|--------------------------------------------|-----------------------|--------------------------|------------------------|------------------------|-------------------------------------|-----------------|------------------------|------------------------|---------------------------|----------------------------------------------------|
| Select Beginn<br>Fiscal Year:              | ing 2017              | ~                        |                        |                        | Select Ending<br>Fiscal Year:       | 2017            | $\sim$                 |                        |                           | View Report                                        |
| Select the Qua<br>show:                    | arter to 4th C        | etr 🗸                    |                        |                        | District                            | All Districts   | $\sim$                 |                        |                           |                                                    |
| Include Adver<br>projects?                 | No A                  | dvertised 🗸              |                        |                        | Include LPA<br>projects?            | Show All Pro    | jects 🗸                |                        |                           |                                                    |
| Select Project                             | All D                 | evelopment               |                        | $\sim$                 | Please select a<br>Project Manager: | All             |                        |                        | ~                         |                                                    |
| Please choose<br>Project Delive<br>Method: | e the<br>ery All Pr   | ojects                   |                        | ~                      | Select the COG<br>or MPO:           | All             |                        |                        | ~                         |                                                    |
| 14 4 1                                     | of 1 ▷ ▷              | 100%                     | ✓                      | Find   Next            | 🔍 • 😨 🖨                             | . 💷             |                        |                        |                           |                                                    |
|                                            |                       |                          |                        |                        |                                     |                 |                        |                        |                           | ~                                                  |
|                                            |                       |                          |                        |                        |                                     |                 |                        |                        |                           |                                                    |
| MATL MEMO                                  | STAGE I (15%)         | STAGE II (30%)           | STAGE III (60%)        | STAGE IV (95%)         | FINAL (100%)                        | BID READY       | ADVERTISEMENT          | BID AWARD DATE         |                           | COMMENTS                                           |
| 11/14/2016 A                               |                       | 10/20/2016 A             |                        | 11/29/2016 A           |                                     |                 | TBD                    |                        | Design pi<br>4/14         | roject established on:<br>4/2015 for \$100K.       |
|                                            |                       |                          |                        |                        |                                     | C :<br>P DESIGN | C TBD :<br>P DESIGN    |                        | Awaiting geo<br>clearance | technical environmenta<br>on boring plan for site. |
|                                            |                       |                          |                        |                        |                                     |                 | TBD                    |                        | The city of Av<br>this    | ondale is working to defe<br>s project to FY19.    |
|                                            |                       |                          |                        |                        |                                     |                 | TBD                    |                        | FHWAA                     | uthorization 9/14/16                               |

We get minor data from other systems like Materials, Right of Way and Utilities. Occasionally comments from those groups can been seen in the comments box. We also check with the data warehouse looking for clearances as they are checked in.

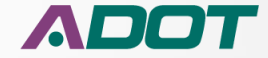

# **QUESTIONS?**

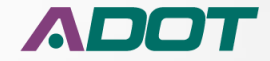

# **THANK YOU**

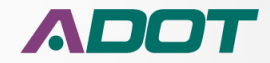